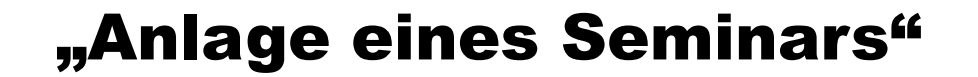

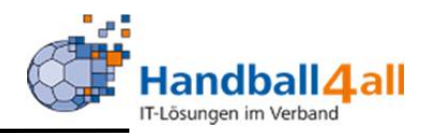

# **Stand April 2021**

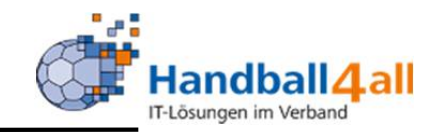

|                                          | Login Phoenix I |
|------------------------------------------|-----------------|
| 1                                        |                 |
| Abbruch                                  | Anmelden        |
| Neu registrieren?<br>Passwort vergessen? |                 |

Durch die Anmeldung stimmen Sie der Verwendung von Cookies zu. Phoenix II - die Verwaltungssoftware für Sportverbände © 2012 - 2020 it4sport GmbH | Impressum | Datenschutz Eingabe von

# https://hw.it4sport.de

Danach erfolgt die Eingabe der Anmeldedaten!

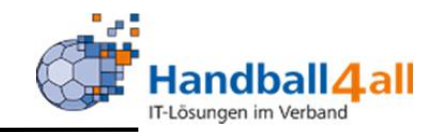

| Name of States               | Handballverband Westfalen e.V.<br>Martin-Schmeißer-Weg 16<br>44227 Dortmund | L. C. C. C. C. C. C. C. C. C. C. C. C. C.                                 | Kuropka, Bernd | Rolle: | SeminarAdmin | v ₀                 |
|------------------------------|-----------------------------------------------------------------------------|---------------------------------------------------------------------------|----------------|--------|--------------|---------------------|
| <b>A</b> Seminare            |                                                                             |                                                                           |                |        |              |                     |
| Herzlich willkommen          |                                                                             |                                                                           |                |        |              |                     |
| Sie befinden sich momentan i | in der Rolle SeminarAdmin.                                                  |                                                                           |                |        |              |                     |
|                              |                                                                             |                                                                           |                |        |              |                     |
| Phoenix II - Version 2.7     |                                                                             | Handballverband Westfalen e.V.   Martin-Schmeißer-Weg 16   44227 Dortmund |                |        | Impr         | essum   Datenschutz |

Es erfolgt der Wechsel in die Rolle "SeminarAdmin" bzw. "SeminarBezirksAdmin". Mit einem Klick auf "Seminare" erscheint eine weiterführende Maske.

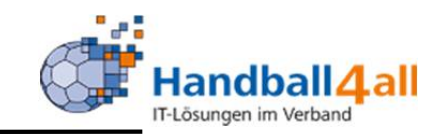

| Seminarnr.                             | Beschreibung/Titel              | Ann | n/maxTn         | Beginn        | Ende    | Meld      | eschl. | Status       |   |
|----------------------------------------|---------------------------------|-----|-----------------|---------------|---------|-----------|--------|--------------|---|
| ¢ 25 \$                                |                                 |     |                 |               |         |           |        |              |   |
| 0101001                                |                                 |     | Sortierung:     | Seminar Numm  | er      |           | ~      | Absteigend   |   |
| Status                                 | □ rreie Platze<br>Keine Auswahl | ~   | Seminarleiter:  | Keine Auswahl |         |           | ~      | ·            |   |
|                                        | Online Anmeldungen              |     | Handballkreis:  | Keine Auswahl |         |           | ~      |              |   |
| Seminarort:                            | : Keine Auswahl                 | ~   | Verein:         |               |         |           |        |              |   |
| Archiv:                                | Aktuelle Seminare               | ~   | Teilnehmer:     | 1 Nachname,   | Vorname |           |        |              |   |
| Beschreibung/Titel:                    | £ [                             |     | Seminar Ende:   |               | bis     | i         |        |              |   |
| Seminar-Nr.:                           |                                 |     | Seminar Beginn: |               | bis     |           |        |              |   |
| ninare                                 |                                 |     |                 |               |         | []        |        |              |   |
| • • • • • • • • • • • • • • • • • • •  |                                 |     |                 |               |         |           |        |              |   |
| Seminare                               |                                 |     |                 |               |         |           |        |              |   |
|                                        | 44227 Dortmund                  |     |                 |               |         |           |        |              |   |
| ~~~~~~~~~~~~~~~~~~~~~~~~~~~~~~~~~~~~~~ | Martin Schmeißer Weg 16         |     |                 |               | 👤 Kurop | ka, Bernd | Rolle: | SeminarAdmin | ~ |

In dieser Maske hat man nun verschiedene Möglichkeiten, um ein Seminar zu suchen.

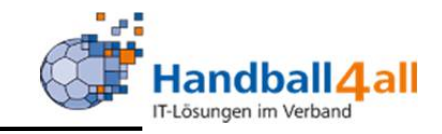

|                     | Handballverband Westfalen e.V.<br>Martin-Schmeißer-Weg 16<br>44227 Dortmund |                 |                 | 💄 Kuropka, Bei          | nd Rolle: S          | SeminarAdmin   | ~ <mark>0</mark>                 |
|---------------------|-----------------------------------------------------------------------------|-----------------|-----------------|-------------------------|----------------------|----------------|----------------------------------|
| ♠ Seminare          |                                                                             |                 |                 |                         |                      |                |                                  |
| Seminare            |                                                                             |                 |                 |                         |                      |                |                                  |
| Seminar-Nr.:        |                                                                             | Seminar Beginn: |                 | bis 🔳                   |                      |                | í                                |
| Beschreibung/Titel: | *                                                                           | Seminar Ende:   | <b></b>         | bis 🗰                   |                      |                |                                  |
| Archiv:             | Aktuelle Seminare                                                           | Teilnehmer:     | Nachname, Vorna | ime                     |                      |                |                                  |
| Seminarort:         | Keine Auswahl                                                               | Verein:         |                 |                         |                      |                |                                  |
|                     | Online Anmeldungen                                                          | Handballkreis:  | Keine Auswahl   |                         | ~                    |                |                                  |
|                     | freie Plätze                                                                | Seminarleiter:  | Keine Auswahl   |                         | ~                    |                |                                  |
| Status:             | Keine Auswahl                                                               | Sortierung:     | Seminar Nummer  |                         | ~                    | Absteigend     |                                  |
| Q < 25 🕨            | • / × 12 8                                                                  |                 |                 |                         |                      |                |                                  |
| Seminarnr.          | Beschreibung/Titel                                                          |                 | Anm/maxTn       | Beginn                  | Ende                 | Meldeschl.     | Status                           |
| O 01/21 11/6        | Schiedsrichterfortbildung Thema 2 Seminar 1                                 |                 | 0/30            | 11.01.2021 19:30<br>Uhr | 11.01.2021 21<br>Uhr | :00 08.01.2021 | ausgeschrieben<br>(Plätze frei)  |
| 02/21 11/7          | Schiedsrichterfortbildung Thema 2 Seminar 2                                 |                 | 0/30            | 01.02.2021 19:30<br>Uhr | 01.02.2021 19<br>Uhr | 30 29.01.2021  | ausgeschrieben<br>(Plätze frei)  |
| O 03/21 11/8        | Schiedsrichterfortbildung Thema 2 Seminar 3                                 |                 | 0/30            | 01.03.2021 19:30<br>Uhr | 01.03.2021 21<br>Uhr | :00 26.02.2021 | ausgeschrieben<br>(Plätze frei)  |
| 04/20 11/3          | Schiedsrichterfortbildung Thema 1 Seminar1                                  |                 | 35/35           | 21.09.2020 19:30<br>Uhr | 21.09.2020 21<br>Uhr | :00 18.09.2020 | ausgeschrieben<br>(Meldeschluss) |
| 0 04/20 11/4        | Schiedsrichterfortbildung Thema 1 Seminar 2                                 |                 | 29/30           | 05.10.2020 19:30<br>Uhr | 05.10.2020 21<br>Uhr | :00 03.10.2020 | ausgeschrieben<br>(Meldeschluss) |

Gibt man z.B, nur ein "\*" in das Feld Seminar Nr oder Beschreibung/Titel ein, so erscheinen alle aktuellen Seminare.

| HANERAL WITH AND AND AND AND AND AND AND AND AND AND                                                                         | Handballverband Westfalen e.V.<br>Martin-Schmeißer-Weg 16<br>44227 Dortmund                                                                                                    |                              |        |                                                                                                    | <b>£</b> Ki          | uropka, Bernd Rolle: SeminarA                                          | dmin 🗸 🧿   |
|----------------------------------------------------------------------------------------------------|----------------------------------------------------------------------------------------------------|------------------------------|--------|----------------------------------------------------------------------------------------------------|----------------------|------------------------------------------------------------------------|------------|
| Seminare                                                                                                    |                                                                                                    |                              |        |                                                                                                    |                      |                                                                        |            |
| inare                                                                                                    |                                                                                                    |                              |        |                                                                                                    |                      |                                                                        |            |
| minarverwaltung                                                                                                    | 01/21 11/6 • 11.01.2021 19:30 Uhr - 11.01.202                                                                                                    | 21 21:00 Uhr                 | 1      |                                                                                                    |                      |                                                                        | н /        |
|                                                                                                    |                                                                                                    |                              |        |                                                                                                    |                      |                                                                        |            |
| nmdaten Anmeldun                                                                                                    | gen Kommunikation Teilnehmer kopieren                                                                                                    |                              |        |                                                                                                    |                      |                                                                        |            |
| inardaten Lizenzarten                                                                                                    | Kosten Seminar-Informationen Noten des Sem. Tex                                                                                                    | te SemMappe                  | n Down | oad Zulassungsvor. Vort./F                                                                                                    | lef.                 |                                                                        |            |
| minarstatus:                                                                                                    | ausgeschrieben                                                                                                    |                              |        | Max Teilnehmer:                                                                                                    | 30                   | Min Teilnehmer:                                                        | 0          |
| ninarnr.:                                                                                                    | 01/21 11/6                                                                                                    |                              |        | Wenig Plätze ab:                                                                                                    | 0                    | Max. Warteliste:                                                       | 5          |
| eich:                                                                                                    | Seminar                                                                                                    |                              |        | Pers. geplant:                                                                                                    | 0                    |                                                                        |            |
| chraibung /Tital                                                                                                    | Seminar                                                                                                    |                              |        | Mindestalter:                                                                                                    |                      | 🗌 bei Sem. Beginn                                                      |            |
| schreibung/ men.                                                                                                    | Schledshchtenortbildung                                                                                                    |                              |        |                                                                                                    |                      |                                                                        |            |
| semenoung/ men.                                                                                                    | Thema 2 Seminar 1                                                                                                    |                              | 1.     | Verein prüfen:                                                                                                    | keine Vereinsp       | prüfung                                                                |            |
| minarart:                                                                                                    | Thema 2 Seminar 1 Fortbildungslehrgang   Fortbildungslehrgang                                                                                                    |                              | 1      | Verein prüfen:                                                                                                    | keine Vereinsp       | rüfung                                                                 |            |
| minarart:                                                                                                    | Fortbildungslehrgang   Fortbildungslehrgang                                                                                                    |                              | 1      | Verein prüfen:           Mit Vereinsfreigabe           Mit Ueberweisung                                                                                                | keine Vereinsp       | rüfung                                                                 |            |
| ninarart:<br>menschwerp.:<br>ndballkreis:                                                                                    | Thema 2 Seminar 1 Fortbildungslehrgang   Fortbildungslehrgang Keine Auswahl Hagen-Ennepe-Ruhr                                                                                                    | Dezentral                    |        | Verein prüfen:<br>Mit Vereinsfreigabe<br>Mit Ueberweisung<br>Übernachtung mögli                                                                                        | keine Vereinsp       | rüfung in Terminkalender Einzelzimmer buch                             | ibar       |
| ninarart:<br>menschwerp.:<br>Idballkreis:<br>inarort:                                                                        | Thema 2 Seminar 1 Fortbildungslehrgang   Fortbildungslehrgang Keine Auswahl Hagen-Ennepe-Ruhr Ennepetal   Vereinsheim TG Voerde                                                                                                    | Dezentral                    | /      | Verein prüfen:<br>Mit Vereinsfreigabe<br>Mit Ueberweisung<br>Übernachtung mögli<br>keine Anzeige im PA                                                                 | keine Vereinsp       | rüfung<br>in Terminkalender<br>Einzelzimmer buch<br>keine Anzeige im V | ıbar<br>YA |
| ninarart:<br>menschwerp.:<br>ndballkreis:<br>ninarort:<br>ninarleiter:                                                       | Thema 2 Seminar 1 Fortbildungslehrgang   Fortbildungslehrgang Keine Auswahl Hagen-Ennepe-Ruhr Ennepetal   Vereinsheim TG Voerde Hallmann, Volker   Waldstr. 61   58135 Hagen   09.0                                                                | <b>Dezentral</b>             | / +    | Verein prüfen:<br>Mit Vereinsfreigabe<br>Mit Ueberweisung<br>Übernachtung mögli<br>keine Anzeige im PA<br>Titel im TK:                                                 | keine Vereinsp<br>ch | rüfung<br>in Terminkalender<br>Einzelzimmer buch<br>keine Anzeige im V | ıbar<br>YA |
| ninarart:<br>menschwerp.:<br>ndballkreis:<br>ninarort:<br>ninarleiter:<br>tändige/r GS:                                      | Thema 2 Seminar 1 Fortbildungslehrgang   Fortbildungslehrgang Keine Auswahl Hagen-Ennepetal   Vereinsheim TG Voerde Hallmann, Volker   Waldstr. 61   58135 Hagen   09.0 Keine Auswahl                                                              | <b>Dezentral</b><br>1.1952 . | /      | Verein prüfen:<br>Mit Vereinsfreigabe<br>Mit Ueberweisung<br>Übernachtung mögli<br>keine Anzeige im PA<br>Titel im TK:<br>IntVermerk:                                  | keine Vereinsp<br>ch | rüfung<br>in Terminkalender<br>Einzelzimmer buch<br>keine Anzeige im V | ibar<br>'A |
| ninarart:<br>emenschwerp.:<br>ndballkreis:<br>ninarort:<br>ninarleiter:<br>tändige/r GS:<br>ernet:                           | Thema 2 Seninar 1 Fortbildungslehrgang   Fortbildungslehrgang Keine Auswahl Hagen-Ennepe-Ruhr Ennepetal   Vereinsheim TG Voerde Hallmann, Volker   Waldstr. 61   58135 Hagen   09.0 Keine Auswahl Nicht Anzeigen                                   | <b>Dezentral</b>             | /+/+   | Verein prüfen:<br>Mit Vereinsfreigabe<br>Mit Ueberweisung<br>Übernachtung mögli<br>keine Anzeige im PA<br>Titel im TK:<br>IntVermerk:                                  | keine Vereinsp<br>ch | orüfung in Terminkalender Einzelzimmer buch keine Anzeige im V         | ibar<br>YA |
| ninarart:<br>emenschwerp.:<br>ndballkreis:<br>ninarort:<br>ninarleiter:<br>ständige/r GS:<br>ernet:<br>ninarbegion:          | Thema 2 Seminar 1 Fortbildungslehrgang   Fortbildungslehrgang Keine Auswahl Hagen-Ennepe-Ruhr Ennepetal   Vereinsheim TG Voerde Hallmann, Volker   Waldstr. 61   58135 Hagen   09.0 Keine Auswahl Nicht Anzeigen 11.01.2021 19:30                  | <b>Dezentral</b>             | /+/+   | Verein prüfen:<br>Mit Vereinsfreigabe<br>Mit Ueberweisung<br>Übernachtung mögli<br>keine Anzeige im PA<br>Titel im TK:<br>IntVermerk:                                  | keine Vereinsp       | rüfung<br>in Terminkalender<br>Einzelzimmer buch<br>keine Anzeige im V | ibar<br>YA |
| eminarart:<br>nemenschwerp.:<br>andballkreis:<br>eminarort:<br>eminarleiter:<br>iständige/r GS:<br>iternet:<br>eminarbeginn: | Thema 2 Seninar 1 Fortbildungslehrgang   Fortbildungslehrgang Keine Auswahl Hagen-Ennepe-Ruhr Ennepetal   Vereinsheim TG Voerde Hallmann, Volker   Waldstr. 61   58135 Hagen   09.0 Keine Auswahl Nicht Anzeigen 11.01.2021 19:30 11.01.2021 21:00 | <b>Dezentral</b>             | / +    | Verein prüfen:<br>Mit Vereinsfreigabe<br>Mit Ueberweisung<br>Übernachtung mögli<br>keine Anzeige im PA<br>Titel im TK:<br>IntVermerk:<br>Detailbesch./<br>Information: | keine Vereinsp       | rüfung<br>in Terminkalender<br>Einzelzimmer buch<br>keine Anzeige im V | bar<br>'A  |

Hat man sich aus der Liste per Doppelklick ein Seminar ausgewählt so erscheinen die Daten dieses Seminars. Mit einem Klick auf den Stift, können die Daten bearbeitet werden.

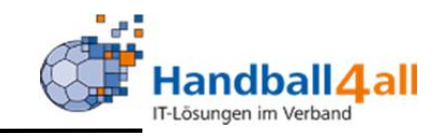

| HARDER STATE             | Handballverband Westfalen e.V.<br>Martin-Schmeißer-Weg 16<br>44227 Dortmund |                       |                            |                   | 👤 Kuroj   | oka, Bernd Rolle: | SeminarAdmin   | × 0              |
|--------------------------|-----------------------------------------------------------------------------|-----------------------|----------------------------|-------------------|-----------|-------------------|----------------|------------------|
| <b>f</b> Seminare        |                                                                             |                       |                            |                   |           |                   |                |                  |
| Seminare                 |                                                                             |                       |                            |                   |           |                   |                |                  |
| Seminar-Nr.:             |                                                                             |                       | Seminar Beginn:            |                   | bis       |                   |                | (j)              |
| Beschreibung/Titel:      |                                                                             |                       | Seminar Ende:              |                   | bis       |                   |                |                  |
| Archiv:                  | Aktuelle Seminare                                                           | ~                     | Teilnehmer:                | 1 Nachname,       | , Vorname |                   |                |                  |
| Seminarort:              | Keine Auswahl                                                               | ~                     | Verein:                    |                   |           |                   |                |                  |
|                          | Online Anmeldungen                                                          |                       | Handballkreis:             | Keine Auswahl     |           |                   | ~              |                  |
|                          | 🗆 freie Plätze                                                              |                       | Seminarleiter:             | Keine Auswahl     |           |                   | ~              |                  |
| Status:                  | Keine Auswahl                                                               | <b>*</b>              | Sortierung:                | Seminar Numm      | ner       |                   | ✓ □ Absteigend |                  |
| Q<br>25 🗦                | + / × 🖻 🖉                                                                   |                       |                            |                   |           |                   |                |                  |
| Seminarnr.               | Beschreibung/Titel                                                          | Anm                   | /maxTn                     | Beginn            | Ende      | Meldeschl.        | Status         | 5                |
| Phoenix II - Version 2.7 |                                                                             | Handballverband Westf | alen e.V.   Martin-Schmeiß | er-Weg 16   44227 | Dortmund  |                   | Impress        | um   Datenschutz |

Mit einem Klick auf das "+" erfolgt der Beginn der Neuanlage eines Seminars.

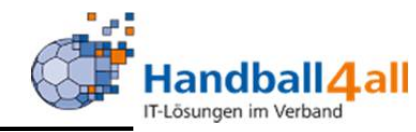

| and a second second sec | Handballverband Westfalen e.V.<br>Martin-Schmeißer-Weg 16<br>44227 Dortmund |                          |                        | 1 Kuropka, Bernd                   | Rolle: SeminarAdmin  | ~ 0 |
|----------------------------------------------------------------------------------------------------|-----------------------------------------------------------------------------|--------------------------|------------------------|------------------------------------|----------------------|-----|
| ♠ Seminare                                                                                                    |                                                                             |                          |                        |                                    |                      |     |
| Seminare                                                                                                    |                                                                             |                          |                        |                                    |                      |     |
| Seminarverwaltung                                                                                                    | • 28.11.2020 09:47 Uhr - 28.11.2020 09:                                     | 47 Uhr                   |                        |                                    |                      | нн  |
| Stammdaten Kommunik                                                                                                    | ation Teilnehmer kopieren                                                   |                          |                        |                                    |                      |     |
| Seminardaten Kosten Ser                                                                                                    | minar-Informationen Noten des Sem. Texte Se                                 | mMappen Download Zulassu | ingsvor. Vort./Ref.    |                                    |                      |     |
| Art:                                                                                                    | Einzelseminar                                                               | ~                        | Max Teilnehmer:        | Mi                                 | n Teilnehmer:        |     |
| Seminarstatus:                                                                                                    | geplant                                                                     | ~                        | Wenig Plätze ab:       | Ma                                 | x. Warteliste:       |     |
| Seminarnr.:                                                                                                    |                                                                             |                          | Pers. geplant:         |                                    |                      |     |
| Bereich:                                                                                                    | Trainerlizenzen                                                             | ~                        | Mindestalter:          |                                    | bei Sem. Beginn      |     |
| Beschreibung/Titel:                                                                                                    |                                                                             |                          | Verein prüfen:         | eine Vereinspr <mark></mark> øfung |                      | ~   |
|                                                                                                    |                                                                             | li,                      | Mit Vereinsfreigabe    |                                    | in Terminkalender    |     |
| Seminarart:                                                                                                    | Keine Auswahl                                                               | ~                        | Mit Ueberweisung       |                                    |                      |     |
| Themenschwerp.:                                                                                                    | Keine Auswahl                                                               | ~                        | 🗌 Übernachtung möglich |                                    | Einzelzimmer buchbar |     |
| Handballkreis:                                                                                                    | Keine Auswahl                                                               | ✓ □ Dezentral            | keine Anzeige im PA    |                                    | keine Anzeige im VA  |     |
| Seminarort:                                                                                                    | Keine Auswahl                                                               | ~ 🗡 🕇                    | Titel im TK:           |                                    |                      |     |
| Seminarleiter:                                                                                                    | Keine Auswahl                                                               | ~ 🗡 🕇                    | IntVermerk:            |                                    |                      |     |
| Zuständige/r GS:                                                                                                    | Keine Auswahl                                                               | ~                        |                        |                                    |                      |     |
| Internet:                                                                                                    | Nicht Anzeigen                                                              | ~                        | Detailbesch./          |                                    |                      |     |
| Seminarbeginn:                                                                                                    | =                                                                           |                          | information:           |                                    |                      | 1   |
| Seminarende:                                                                                                    |                                                                             |                          | Leistungen:            |                                    |                      |     |
| Anmeldeschluss:                                                                                                    | =                                                                           |                          |                        |                                    |                      |     |
|                                                                                                    |                                                                             |                          | Spaltenübersch :       |                                    |                      |     |

# Erklärung der einzelnen Felder siehe nächste Folie!

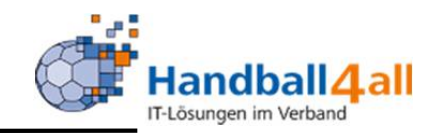

- Art: immer Einzelseminar auswählen
- Seminarstatus: z.B. geplant, ausgeschrieben, abgeschlossen
- Seminarnummer: siehe Übersicht Nummernkreise
- Bereich: z.B. TR-Lizenzen, SR-Lizenzen, Veranstaltungen
- Beschreibung/Titel: Titel des Seminars
- Seminarart: z.B. Lehrgang, Kreisauswahltraining, Fortbildung
- Themenschwerpunkt: entfällt

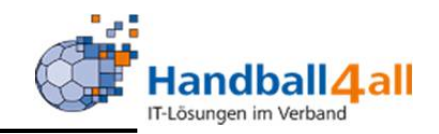

 Handballkreis: Auswahl des Kreises (wird der Kreis ausgewählt, ist der Haken im Feld "dezentral" zu setzen), Verbandes
 Seminarort: entweder Auswahl über Pfeiltaste, Bearbeitung des Ortes mit dem Stift (ACHTUNG: Ort ändert dann sich bei jedem Seminar), Hinzufügen eines neuen Ortes mit dem "+"

- Seminarleiter: entweder Auswahl über Pfeiltaste, Bearbeitung des Leiters mit dem Stift, Hinzufügen eines neuen Leiters mit dem "+" Zuständige/r GS: auf "auf keine Auswahl" lassen oder Geschäftsstellenmitarbeiter auswählen, noch keine Auswirkung Internet: Anzeigen mit/ohne Anmeldung

- Seminarbeginn,-ende: Dauer des Seminars

- Anmeldeschluss: Datum der letzten Anmeldemöglichkeit

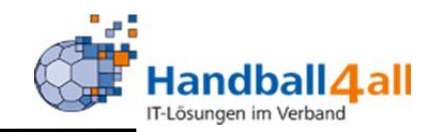

- Max-, Min.- Teilnehmer: Beschränkung der Teilnehmerzahl

- Wenig Plätze ab: Anzeige ab wann "wenig Plätze" angezeigt wird, soll Anzahl freie Plätze immer angezeigt werden muss: "-1" eingeben werden

- Max. Warteliste: Anzeige wieviel Personen maximal auf der Warteliste stehen können

- Pers. geplant: immer 0 eingeben

- Mindestalter: Eingabe des erforderlichen Alters bei Seminarende bei Sem. Beginn: wird das Feld gefüllt, muss der Teilnehmer bei Seminarbeginn das Mindestalter erreicht haben

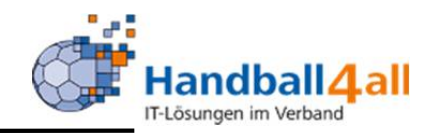

- Verein prüfen: keine = egal oder überhaupt keine Zugehörigkeit
- Mit Hinweis Nichtmitglied: Zugehörigkeit zu einem Verein muss vorhanden sein, geht aber auch als Nichtmitglied
- Nur Mitgliedsvereine: z.B. nur Vereine eines Kreises
- Mit Vereinsfreigabe: Verein muss Teilnahme bestätigen
- In Terminkalender: nur Auswirkung für Verband
- Mit Überweisung: abweichend auch Überweisung, keine SEPA-Pflicht

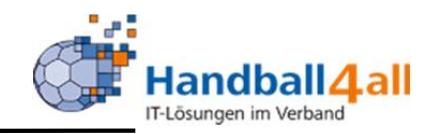

- Übernachtung möglich / Einzelzimmer buchbar: Anbieten von Übernachtungsmöglicheiten

- Keine Anzeige im PA (PersonenAccount): Keine Eingabe!
- Keine Anzeige im VA (vereinsAccount): Keine Eingabe!
- Titel im TK (Terminkalender): nur Auswirkung für Verband
- Int.-Vermerk: Keine Eingabe
- Detailbeschreibung: genaue Beschreibung des Inhalts

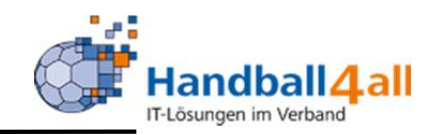

- Leistungen: genaue Beschreibung des Leistungsumfang
- Spaltenüberschrift: Keine Eingabe!

- Artikel: Auswahl über die Pfeiltaste, Artikel muss mit 2-stelliger KreisNr beginnen

-Personenbankeinzug: normal auf Rechnung auswählen

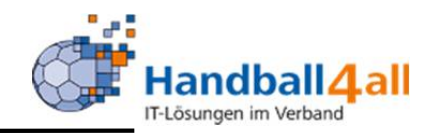

#### Anpassungen in der Onlineanmeldung:

Hat der Benutzer kein gültiges Konto / Mandat, so wird die Auswahl der Bezahlung angepasst. "Oben Angegebenes Konto" kann dann **nicht** mehr ausgewählt werden. Ist keine Bezahlung möglich, so wird ein Entsprechender Hinweis angezeigt (Steuerbar über den Textbaustein im Bereich "Seminare" mit dem Kürzel "HinweisBezahlungsauswahl").

#### Anpassungen im Seminarteilnehmer:

Die Zahlungsart "Überweisung" wird nur noch angezeigt, wenn eine Überweisung in dem Seminar zugelassen wurde. Dies ist wiefolgt möglich:

- Konfigparameter (Bereich: "Seminar" Kürzel "mitUeberweisungJeSeminar") auf "T" stellen und im Seminar die Checkbox "mit Überweisung" auswählen.
- oder Konfigparameter (Bereich: "Seminar" Kürzel
   "MitÜberweisungBeiOnlineAnmeldung") auf "T" stellen
- oder für Altdaten: Wenn der Teilnehmer schon Überweisung ausgewählt hatte, dann wird die Option weiterhin angezeigt.

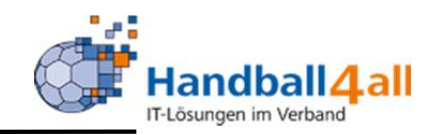

- Leistungen: genaue Beschreibung des Leistungsumfang
- Spaltenüberschrift: Keine Eingabe!

- Artikel: Auswahl über die Pfeiltaste, Artikel muss mit 2-stelliger KreisNr beginnen

-Personenbankeinzug: normal auf Rechnung auswählen

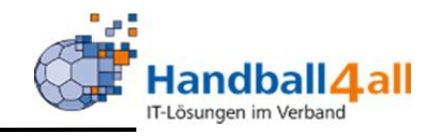

|                                                                                                    | jahr                                                                                                    | er                                                        | Nr.       |                                                                                                    |                                                                                                    |                                                                                                    |
|----------------------------------------------------------------------------------------------------|----------------------------------------------------------------------------------------------------|-----------------------------------------------------------|-----------|----------------------------------------------------------------------------------------------------|----------------------------------------------------------------------------------------------------|----------------------------------------------------------------------------------------------------|
| s. Abkürzungen                                                                                                    | 4-stellig                                                                                                    | / s. Veranstalter                                         |           |                                                                                                    |                                                                                                    |                                                                                                    |
| ZS                                                                                                    | / 2019                                                                                                    | / КО1                                                     | 3         | <= Beispiel: Z\$/2019/K01/3<br>3. Zeitnehmer-Neuausbildung des<br>Kreis Minden-Lübbecke im Jahr<br>2019 |                                                                                                    |                                                                                                    |
| BL                                                                                                    | / 2019                                                                                                    | / HVW                                                     | 1         | <= Beispiel: BL/2019/HVW/1<br>1. B-Lizenzausbildung des HVW im<br>Jahr 2019                             |                                                                                                    |                                                                                                    |
| eine Leerz                                                                                                    | eichen in der Semina                                                                                                    | rnummer nutze                                             | n !!!     |                                                                                                    |                                                                                                    |                                                                                                    |
| ie LfdNr. k                                                                                                    | ann gof, noch um a. b. g                                                                                                    | zur Blockunt                                              | erteiluna | erweitert werden.                                                                                       |                                                                                                    |                                                                                                    |
|                                                                                                    |                                                                                                    |                                                           |           |                                                                                                    |                                                                                                    |                                                                                                    |
| der Besc                                                                                                    | hreibung/Titel bitte im                                                                                                    | mer in () den Ki                                          | eis-Nan   | nen eingeben                                                                                            |                                                                                                    |                                                                                                    |
|                                                                                                    |                                                                                                    |                                                           |           |                                                                                                    |                                                                                                    |                                                                                                    |
| = Beispiel:                                                                                                    | SR-Neuausbildung in M                                                                                                    | inden (Kreis Mind                                         | en-Lübb   | pecke)                                                                                                  |                                                                                                    |                                                                                                    |
| = Beispiel:                                                                                                    | SR-Neuausbildung in M                                                                                                    | linden (Kreis Minc                                        | len-Lübb  | pecke)                                                                                                  |                                                                                                    |                                                                                                    |
| = Beispiel:<br>Se                                                                                                    | SR-Neuausbildung in M                                                                                                    | linden (Kreis Mind<br>ngen                                | len-Lübb  | pecke)                                                                                                  |                                                                                                    | Veranstalter                                                                                                    |
| = Beispiel:<br>Se<br>S = Zeit                                                                                                    | SR-Neuausbildung in M<br>minararten / Abkürzun<br>nehmer-Neuausbildung                                                                                                    | inden (Kreis Mind                                         | len-Lübb  | becke)                                                                                                  | к 01                                                                                                 | Veranstalter<br>= Minden-Lübbecke                                                                                                    |
| = Beispiel:<br>Se<br>S = Zeit<br>SF = Zeit                                                                                                    | SR-Neuausbildung in M<br>minararten / Abkürzun<br>nehmer-Neuausbildung<br>nehmer-Fortbildung                                                                                                    | inden (Kreis Mino                                         | len-Lübb  | pecke)                                                                                                  | к 01<br>к 02                                                                                         | Veranstalter<br>= Minden-Lübbecke<br>= Lippe                                                                                                    |
| = Beispiel:<br>Se<br>S = Zeit<br>SF = Zeit<br>F = ESE                                                                                                    | SR-Neuausbildung in M<br>minararten / Abkürzur<br>nehmer-Neuausbildung<br>nehmer-Fortbildung<br>B-Ausbildung                                                                                                    | inden (Kreis Mind                                         | len-Lübb  | pecke)                                                                                                  | К 01<br>К 02<br>К 03                                                                                 | Veranstalter<br>= Minden-Lübbecke<br>= Lippe<br>= Bielefeld-Herford                                                                                                    |
| = Beispiel:<br>Se<br>S = Zeit<br>SF = Zeit<br>F = ESE<br>R = Sch                                                                                                    | SR-Neuausbildung in M<br>minararten / Abkürzun<br>nehmer-Neuausbildung<br>nehmer-Fortbildung<br>8-Ausbildung<br>iedsrichter-Neuausbildu                                                                                                    | ngen                                                      | len-Lübb  | becke)                                                                                                  | K 01<br>K 02<br>K 03<br>K 04                                                                         | Veranstalter          Minden-Lübbecke         Lippe         Bielefeld-Herford         Gütersloh                                                                                                    |
| = Beispiel:<br>Se<br>S = Zeit<br>SF = Zeit<br>F = ESE<br>R = Sch<br>RF = Sch                                                                                                    | SR-Neuausbildung in M<br>minararten / Abkürzur<br>nehmer-Neuausbildung<br>nehmer-Fortbildung<br>3-Ausbildung<br>iedsrichter-Neuausbildu<br>iedsrichter-Fortbildung                                                                                                    | ngen                                                      | len-Lübb  | becke)                                                                                                  | K 01<br>K 02<br>K 03<br>K 04                                                                         | Veranstalter<br>= Minden-Lübbecke<br>= Lippe<br>= Bielefeld-Herford<br>= Gütersloh                                                                                                    |
| = Beispiel:<br>Se<br>S = Zeit<br>SF = Zeit<br>F = ESE<br>R = Sch<br>RF = Sch<br>L = C-L                                                                                                    | SR-Neuausbildung in M<br>minararten / Abkürzur<br>nehmer-Neuausbildung<br>nehmer-Fortbildung<br>B-Ausbildung<br>iedsrichter-Neuausbildu<br>iedsrichter-Fortbildung<br>izenzsausbildung                                                                                                    | ngen                                                      | len-Lübb  | becke)                                                                                                  | K 01<br>K 02<br>K 03<br>K 04<br>K 06                                                                 | Veranstalter          =       Minden-Lübbecke         =       Lippe         =       Bielefeld-Herford         =       Gütersloh         =       Münsterland                                                                                                    |
| = Beispiel:<br>Se<br>S = Zeit<br>SF = Zeit<br>F = ESE<br>R = Sch<br>RF = Sch<br>L = C-L<br>LF = C-L                                                                                                    | SR-Neuausbildung in M<br>minararten / Abkürzur<br>nehmer-Neuausbildung<br>nehmer-Fortbildung<br>iedsrichter-Neuausbildung<br>iedsrichter-Fortbildung<br>izenzsausbildung<br>izenz-Fortbildung                                                                                                    | ngen                                                      | len-Lübb  | becke)                                                                                                  | K 01<br>K 02<br>K 03<br>K 04<br>K 06<br>K 07                                                         | Veranstalter          =       Minden-Lübbecke         =       Lippe         =       Bielefeld-Herford         =       Gütersloh         =       Münsterland         =       Hellweg                                                                                                    |
| Beispiel:<br>Se<br>Se<br>SF = Zeit<br>SF = Zeit<br>F = Zeit<br>F = | SR-Neuausbildung in M<br>minararten / Abkürzur<br>nehmer-Neuausbildung<br>nehmer-Fortbildung<br>3-Ausbildung<br>iedsrichter-Neuausbildu<br>iedsrichter-Fortbildung<br>izenzsausbildung<br>izenz-Fortbildung<br>endtrainer-Ausbildung                                                                     | ngen                                                      | len-Lübb  | becke)                                                                                                  | K 01<br>K 02<br>K 03<br>K 04<br>K 06<br>K 07<br>K 08                                                 | Veranstalter          =       Minden-Lübbecke         =       Lippe         =       Bielefeld-Herford         =       Gütersloh         =       Münsterland         =       Hellweg         =       Industrie                                                                                                    |
| = Beispiel:<br>S = Zeit<br>S = Zeit<br>F = Zeit<br>F = Zeit<br>F = Sch<br>R = Sch<br>L = C-L<br>LF = C-L<br>11 = Jug<br>22 = C-L                                                                                                    | SR-Neuausbildung in M<br>minararten / Abkürzur<br>nehmer-Neuausbildung<br>nehmer-Fortbildung<br>adsrichter-Neuausbildung<br>iedsrichter-Fortbildung<br>izenzsausbildung<br>izenz-Fortbildung<br>endtrainer-Ausbildung<br>izenzausbildung Modul 2                                                         | inden (Kreis Mind<br>ngen                                 |           | becke)                                                                                                  | K 01<br>K 02<br>K 03<br>K 04<br>K 06<br>K 07<br>K 08<br>K 09                                         | Veranstalter          =       Minden-Lübbecke         =       Lippe         =       Bielefeld-Herford         =       Gütersloh         =       Münsterland         =       Hellweg         =       Industrie         =       Dortmund                                                                                                    |
| = Beispiel:<br>S = Zeit<br>SF = Zeit<br>F = Zeit<br>F = Sch<br>RF = Sch<br>L = C-L<br>LF = C-L<br>11 = Jug<br>12 = C-L<br>13 = C-L                                                                                                    | SR-Neuausbildung in M<br>minararten / Abkürzur<br>nehmer-Neuausbildung<br>nehmer-Fortbildung<br>iedsrichter-Neuausbildung<br>iedsrichter-Fortbildung<br>izenzsausbildung<br>izenz-Fortbildung<br>endtrainer-Ausbildung<br>izenzausbildung Modul 2<br>izenzausbildung Modul 3                             | inden (Kreis Mind<br>ngen                                 |           | becke)                                                                                                  | K 01<br>K 02<br>K 03<br>K 04<br>K 06<br>K 07<br>K 08<br>K 09<br>K 10                                 | Veranstalter          Image: State of the state of the state |
| = Beispiel:<br>S = Zeit<br>SF = Zeit<br>F = ESE<br>R = Sch<br>RF = Sch<br>L = C-L<br>LF = C-L<br>11 = Jug<br>12 = C-L<br>13 = C-L<br>IP = C-L                                                                                                    | SR-Neuausbildung in M<br>minararten / Abkürzur<br>nehmer-Neuausbildung<br>nehmer-Fortbildung<br>iedsrichter-Neuausbildung<br>iedsrichter-Fortbildung<br>izenzsausbildung<br>izenz-Fortbildung<br>endtrainer-Ausbildung<br>izenzausbildung Modul 2<br>izenzausbildung Modul 3<br>izenzausbildung Modul 3  | inden (Kreis Mind<br>ngen<br>ng<br>2<br>2<br>3<br>Prüfung |           | becke)                                                                                                  | K 01<br>K 02<br>K 03<br>K 04<br>K 06<br>K 07<br>K 08<br>K 09<br>K 10<br>K 11                         | Veranstalter  Veranstalter  Minden-Lübbecke  Lippe  Bielefeld-Herford  Gütersloh  Kunsterland  Hellweg  Industrie Industrie Iserlohn-Arnsberg Iserlohn-Arnsberg Hagen/Ennepe-Ruhr                                                                                                    |
| Beispiel:<br>S = Zeit<br>S = Zeit<br>F = Zeit<br>F = ESE<br>R = Sch<br>L = C-L<br>L = C-L<br>11 = Jug<br>12 = C-L<br>13 = C-L<br>L = C-L<br>L = B-L                                                                                                    | SR-Neuausbildung in M<br>minararten / Abkürzur<br>nehmer-Neuausbildung<br>nehmer-Fortbildung<br>edsrichter-Neuausbildung<br>iedsrichter-Fortbildung<br>izenzsausbildung<br>izenz-Fortbildung<br>izenzausbildung Modul 2<br>izenzausbildung Modul 3<br>izenzausbildung Modul 3<br>izenzausbildung Modul 4 | inden (Kreis Mind<br>ngen<br>ng<br>2<br>3<br>Prüfung      |           | becke)                                                                                                  | K 01<br>K 02<br>K 03<br>K 04<br>K 06<br>K 07<br>K 08<br>K 07<br>K 08<br>K 09<br>K 10<br>K 11<br>K 12 | Veranstalter  Veranstalter  Minden-Lübbecke  Lippe  Bielefeld-Herford  Gütersloh  Münsterland  Hellweg  Industrie  Nunsterie  Industrie  Iserlohn-Arnsberg  Hagen/Ennepe-Ruhr  Lenne-Sieg                                                                                                    |

VORSCHLAG zur Nummerierung von Seminaren und Lehrgängen !

|                |             |              |               | C. Construction of the Construction of the |                 |       |           |         |
|----------------|-------------|--------------|---------------|--------------------------------------------|-----------------|-------|-----------|---------|
| eminardaten    | Lizenzarten | Kosten       | Seminar-Info  | ormationen                                 | Noten des Sem.  | Texte | SemMappen | Downloa |
| Seminarsta     | tus:        | ausg         | eschrieben    |                                            |                 |       |           |         |
| Seminarnr.:    |             | K07-         | 2021-CL       |                                            |                 |       |           |         |
| Bereich:       |             | Train        | erlizenzen    |                                            |                 | ]     |           |         |
| Beschreibu     | ng/Titel:   | C-Liz        | enzausbildung | im Kreis He                                | ellweg          |       |           |         |
|                |             |              |               |                                            |                 |       |           | 11      |
| Seminarart     | :           | Prüfu        | ngslehrgang   | Prüfungslei                                | nrgang          |       |           |         |
| Themensch      | werp.:      | Keine        | Auswahl       |                                            |                 |       |           |         |
| Handballkreis: |             | Hellw        | eg            |                                            |                 | ] =   | Dezentral |         |
| Seminarort     | •)•         | Berg         | kamen-Rünthe  | Mensa de                                   | r Regenbogensch | ule   | 1         | +       |
| Seminarleit    | er:         |              |               |                                            |                 |       | /         | +       |
| 2uständige,    | r GS:       | Keine        | Auswahl       |                                            |                 |       |           |         |
| internet:      |             | Anze         | igen mit Anme | ldung                                      |                 |       |           |         |
| Seminarbeo     | jinn:       |              | 12.03.2021 18 | :00                                        |                 | ]     |           |         |
|                | le:         | <b>iii</b> : | 23.05.2021 18 | :00                                        |                 | ]     |           |         |
| Seminarend     |             |              |               |                                            |                 |       |           |         |

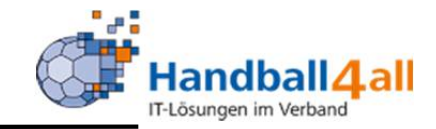

# So sieht ein angelegtes Seminar aus.

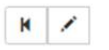

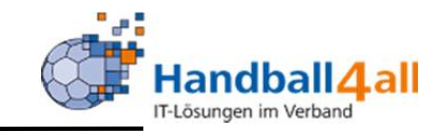

| Max Teilnehmer:          | 30                      | Min Teilnehmer:     | 15       |
|--------------------------|-------------------------|---------------------|----------|
| Wenig Plätze ab:         | -1                      | Max. Warteliste:    | 0        |
| Pers. geplant:           | 0                       |                     |          |
| Mindestalter:            | 15                      | 🔄 bei Sem. Beginn   |          |
| Verein prüfen:           | Vereinsprüfung (Hinwei  | s Nichtmitglied)    |          |
| Mit Vereinsfreigabe      |                         | 🗌 in Terminkalender |          |
| Mit Ueberweisung         |                         |                     |          |
| Ubernachtung möglic      | h                       | Einzelzimmer buchba | ar       |
| keine Anzeige im PA      |                         | keine Anzeige im VA |          |
| Titel im TK:             |                         |                     |          |
| IntVermerk:              |                         |                     |          |
|                          |                         |                     | 1        |
| Detailbesch./            | Termine:                |                     | <u>^</u> |
| Information.             | 12.0314.03.2021         |                     | 1        |
| Leistungen:              |                         |                     |          |
|                          |                         |                     | 1        |
| Spaltenübersch.:         |                         |                     |          |
|                          |                         |                     | 11       |
| Artikel:                 | 07 - C-Lizenz Ausbildur | ng Kr7              |          |
| Personenbank-<br>einzug: | normal auf Rechnung     |                     |          |

So sieht ein vollständig angelegtes Seminar aus.

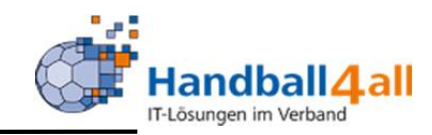

| AND AND AND AND AND AND AND AND AND AND | 3                             | Handballverban<br>Martin-Schmeiß<br>44227 Dortmun | d Westfalen e.V.<br>er-Weg 16<br>d      |                 |                                       |                    |              | 💄 Kuropka, Bernd | Rolle: | SeminarAdmin | × 0                |
|-----------------------------------------|-------------------------------|---------------------------------------------------|-----------------------------------------|-----------------|---------------------------------------|--------------------|--------------|------------------|--------|--------------|--------------------|
| <b>Seminare</b>                         |                               |                                                   |                                         |                 |                                       |                    |              |                  |        |              |                    |
| Seminare                                |                               |                                                   |                                         |                 |                                       |                    |              |                  |        |              |                    |
| Seminarverv                             | waltung: Ko                   | 7-2021-CL • 12.                                   | 03.2021 18:00 Uh                        | nr - 23.05.2021 | 18:00 Uhr                             |                    |              |                  |        |              | к 🗡                |
| Stammdaten L                            | Anmeldungen<br>izenzarten Kos | Kommunikation                                     | Teilnehmer kopiere<br>mationen Noten de | en Sem. Texte   | SemMappen Downlo                      | ad Zulassungsvor.  | Vort./Ref.   |                  |        |              |                    |
| Lizenzart                               |                               |                                                   |                                         | Prüfung         | Fortbildung                           | Anzahl LE          |              |                  |        |              |                    |
| Trainer-C-Lizenz                        |                               |                                                   |                                         |                 |                                       | 0                  |              |                  |        |              |                    |
| K /                                     |                               |                                                   |                                         |                 |                                       |                    |              |                  |        |              |                    |
| Phoenix II - Versio                     | on 2.7                        |                                                   |                                         | Handballverband | Westfalen e.V.   <mark>M</mark> artir | n-Schmeißer-Weg 16 | 44227 Dortmu | nd               |        | Impre        | ssum   Datenschutz |

Ist man nach dem Seminar in den Besitz einer Lizenz gekommen, so muss diese hier über das "+" ausgewählt werden.

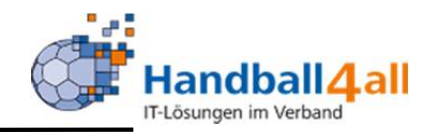

| Handballver<br>Martin-Schn<br>44227 Dortr | band Westfalen e.V.<br>neißer-Weg 16<br>nund |                                             | 👤 Kuropka, Ber         | rnd Rolle: | GS-Admin 🗸 📀                                               |
|-------------------------------------------|----------------------------------------------|---------------------------------------------|------------------------|------------|------------------------------------------------------------|
| Personen Vereine Funktionen               | Fakturierung Lizenzen Term                   | ine <b>Seminare</b> Kader Newsletter        | System Bescheide Gebül | nren       |                                                            |
| eminare Seminarleiter Referenten Sem      | inarorte Vorträge Seminararten               | Zulassung Seminarinfo Archivieren           | Noten Vereinsfreigabe  |            |                                                            |
| eminarverwaltung: K05/E-SRA2020           | /12-2 • 18.08.2020 19:00 Uhr -               | 18.08.2020 21:30 Uhr                        |                        |            | н 🖌                                                        |
| Stammdaten Anmeldungen Kommunikatio       | n Teilnehmer kopieren                        |                                             |                        |            |                                                            |
| eminardaten Lizenzarten Kosten Seminar-J  | nformationen Noten des Sem Tex               | te Sem Mannen Download Zulacsungsvor        | Vort /Ref              |            |                                                            |
|                                           | normationen Noten des Seint, Tex             | te Sent-Mappen Download Zulassungsvol       | VOIL/ KEI              |            |                                                            |
|                                           |                                              |                                             |                        |            |                                                            |
| Beschreibung                              | Preis                                        | Mitgliedschaft                              | Kostentyp              | Nichtmgl.  | Internet                                                   |
| Preis für Spielgemeinschaft               | € 0.00                                       | Spielgemeinschaft   S   mitgl 💙             | Normalpreis 🗸          |            | •                                                          |
| Preis für Mitglied ohne Spielbetrieb      | € 0.00                                       | Mitglied ohne Spielbetrieb   F 🗸            | Normalpreis 🗸          |            | o 🎽 🗙                                                      |
| Preis für Mitglied mit Spielbetrieb       | € 0.00                                       | Mitglied mit Spielbetrieb   M 🗸             | Normalpreis 🗸          |            |                                                            |
| Preis für * anderer Verband               | € 0.00                                       | * anderer Verband   A   nich 🗸 🖌            | Normalpreis 🗸          |            |                                                            |
|                                           |                                              |                                             |                        |            |                                                            |
|                                           |                                              |                                             |                        |            |                                                            |
| oenix II - Version 2.7                    | Handballverb                                 | and Westfalen e.V.   Martin-Schmeißer-Weg 1 | 5   44227 Dortmund     |            | Phoenix II - Wi<br>Impressum   Datenschu<br>  Fehler melde |
|                                           |                                              |                                             |                        |            |                                                            |

Über das "+" können hier evtl. anfallende Kosten aufgeführt werden. Fallen Kosten an, müssen alle vier Varianten aufgeführt werden.

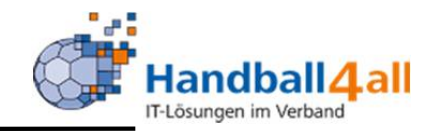

| H<br>M<br>M<br>44               | andballverband Westfalen e.V.<br>artin-Schmeißer-Weg 16<br>4227 Dortmund |                                    | L Kuropka, Bernd Rolle: S | eminarAdmin 🗸 📀         |
|---------------------------------|--------------------------------------------------------------------------|------------------------------------|---------------------------|-------------------------|
| <b>Seminare</b>                 |                                                                          |                                    |                           |                         |
| Seminare                        |                                                                          |                                    |                           |                         |
| Seminarverwaltung: K07-20       | 021-CL • 12.03.2021 18:00 Uhr - 23.05.2021 18:00 Uhr                     |                                    |                           | н 🗡                     |
| Stammdaten Anmeldungen Kon      | munikation Teilnehmer kopieren                                           |                                    |                           |                         |
| Seminardaten Lizenzarten Koster | Seminar-Informationen Noten des Sem. Texte SemMappen                     | Download Zulassungsvor. Vort./Ref. |                           |                         |
| Info                            | Details:                                                                 |                                    | Platzhalter einfügen      |                         |
| -bitte Auswählen-               | ~                                                                        |                                    | - bitte wählen -          | × <b>H</b> ×            |
|                                 |                                                                          |                                    | einfügen Vorschau         |                         |
| K Z                             |                                                                          |                                    |                           |                         |
| Phoenix II - Version 2.7        | Handballverband Westfalen e.V.                                           | Martin-Schmeißer-Weg 16   44227 Do | rtmund                    | Impressum   Datenschutz |
|                                 |                                                                          |                                    |                           |                         |

Eingabemöglichkeit weiterer Seminar Informationen über das "+" Symbol.

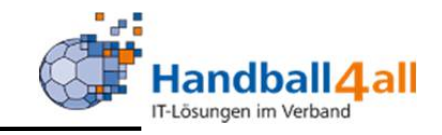

| HEADER AND AND AND AND AND AND AND AND AND AND         | Handballverband Westfalen e.V.<br>Martin-Schmeißer-Weg 16<br>44227 Dortmund |                                                | L                  | L Kuropka, Bernd | Rolle: | SeminarAdmin | v 0               |
|--------------------------------------------------------|-----------------------------------------------------------------------------|------------------------------------------------|--------------------|------------------|--------|--------------|-------------------|
| <b>f</b> Seminare                                      |                                                                             |                                                |                    |                  |        |              |                   |
| Seminare                                               |                                                                             |                                                |                    |                  |        |              |                   |
| Seminarverwaltung: Ko                                  | 7-2021-CL • 12.03.2021 18:00 Uhr - 23.0                                     | 5.2021 18:00 Uhr                               |                    |                  |        |              | H Z               |
| Stammdaten Anmeldungen<br>Seminardaten Lizenzarten Kos | Kommunikation Teilnehmer kopieren                                           | Texte SemMappen Download Zulassungsvo          | Vort./Ref.         |                  |        |              |                   |
|                                                        |                                                                             |                                                |                    |                  |        |              |                   |
| Note                                                   | Gew                                                                         | icht                                           |                    |                  |        |              |                   |
| Gesamtergebnis                                         | <b>v</b>                                                                    |                                                |                    |                  |        |              | M X               |
| H /<br>Phoenix II - Version 2.7                        | Handbally                                                                   | erband Westfalen e.V.   Martin-Schmeißer-Weg 1 | 6   44227 Dortmund |                  |        | Impress      | sum   Datenschutz |

Eingabemöglichkeiten von Noten. Entweder Gesamt, oder für einzelne Teile eines Lehrgangs (z.B. TR-Lizenz).

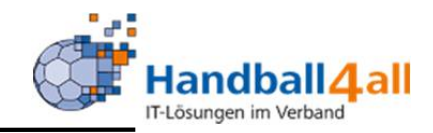

| HADDRAKE<br>AMERICAN     | Handballverband Westfalen e.<br>Martin-Schmeißer-Weg 16<br>44227 Dortmund | V.                                                                        | 💄 Kuropka, Bernd | Rolle: | SeminarAdmin | <b>√</b> ⊘            |
|--------------------------|---------------------------------------------------------------------------|---------------------------------------------------------------------------|------------------|--------|--------------|-----------------------|
| ft Seminare              |                                                                           |                                                                           |                  |        |              |                       |
| Seminare                 |                                                                           |                                                                           |                  |        |              |                       |
| Seminarverwaltung:       | K07-2021-CL • 12.03.2021 18:0                                             | 00 Uhr - 23.05.2021 18:00 Uhr                                             |                  |        |              | K 🗡                   |
| Stammdaten Anmeldunger   | n Kommunikation Teilnehmer k                                              | opieren                                                                   |                  |        |              |                       |
| Seminardaten Lizenzarten | Kosten Seminar-Informationen No                                           | iten des Sem. Texte SemMappen Download Zulassungsvor. Vort./Ref.          |                  |        |              |                       |
| Personenkreis            | Text                                                                      |                                                                           |                  |        |              |                       |
| Zusatzinfo Referent      | ~                                                                         |                                                                           |                  |        | le le        | M X                   |
| H /                      |                                                                           |                                                                           |                  |        |              |                       |
| Phoenix II - Version 2.7 |                                                                           | Handballverband Westfalen e.V.   Martin-Schmeißer-Weg 16   44227 Dortmund | 3                |        | Imp          | pressum   Datenschutz |
| Einachaw                 | onwoitaran                                                                | Informationan für ainon haat                                              | timmtor          | •      |              |                       |

Eingabe von weiteren Informationen für einen bestimmten Personenkreis.

![](_page_24_Picture_1.jpeg)

| NANNA SANA                                    | Handballverband Westfalen e.V.<br>Martin-Schmeißer-Weg 16<br>44227 Dortmund                                           |                                                 | 👤 Kuropka, Bernd 🛛 | Rolle: SeminarAdmin 🗸 🧿 |
|-----------------------------------------------|----------------------------------------------------------------------------------------------------|-------------------------------------------------|--------------------|-------------------------|
| ★ Seminare                                    |                                                                                                    |                                                 |                    |                         |
| Seminare                                      |                                                                                                    |                                                 |                    |                         |
| Seminarverwaltur                              | g: K07-2021-CL • 12.03.2021 18:00 Uhr - 23.05.2021 18:0                                                               | 00 Uhr                                          |                    | K 🗡                     |
| Stammdaten Anmeldu<br>Seminardaten Lizenzartu | ngen Kommunikation Teilnehmer kopieren<br>n Kosten Seminar-Informationen Noten des Sem. Texte Sem.<br>Typ: Teilnehmer | -Mappen Download Zulassungsvor. Vort./Ref.      |                    |                         |
| Dateibezeichnung                              | Dateianlage Bezeichnung                                                                                               | Datei<br>Datei auswählen Keine Date             | i ausgewählt       |                         |
| Phoenix II - Version 2.7                      | Handballverband West                                                                                                  | falen e.V.   Martin-Schmeißer-Weg 16   44227 Do | rtmund             | Impressum   Datenschutz |

# Hier kann begleitendes Material hochgeladen werden!

![](_page_25_Picture_1.jpeg)

| Handballverband Westfalen e.<br>Martin-Schmeißer-Weg 16<br>44227 Dortmund                                     | Ι.                                             | 🧘 Kuropka, Bernd Rolle:                | SeminarAdmin 🗸 🧿        |
|----------------------------------------------------------------------------------------------------|------------------------------------------------|----------------------------------------|-------------------------|
| 1 Seminare                                                                                                    |                                                |                                        |                         |
| Seminare                                                                                                    |                                                |                                        |                         |
| Seminarverwaltung: K07-2021-CL • 12.03.2021 18:0                                                              | 00 Uhr - 23.05.2021 18:00 Uhr                  |                                        | к                       |
| Stammdaten Anmeldungen Kommunikation Teilnehmer k<br>Seminardaten Lizenzarten Kosten Seminar-Informationen No | opieren<br>ten des Sem. Texte SemMappen Downlo | ad tulassungsvor. Vort./Ref.           |                         |
| Name                                                                                                    | Beschreibung                                   | Datei                                  |                         |
| Keine Datei vorhanden!                                                                                        |                                                | Datei auswählen Keine Datei ausgewählt | M ×                     |
| н /                                                                                                    |                                                |                                        |                         |
| Phoenix II - Version 2.7                                                                                      | Handballverband Westfalen e.V.   Martin        | -Schmeißer-Weg 16   44227 Dortmund     | Impressum   Datenschutz |

Hier kann man begleitendes Material den Teilnehmern zur Verfügung stellen. Wird online im Seminar angezeigt.

![](_page_26_Picture_1.jpeg)

| anotani<br>Visional         | Handballverband Westfalen e.V.<br>Martin-Schmeißer-Weg 16<br>44227 Dortmund |                                                                           | 🎗 Kuropka, Bernd | Rolle: | SeminarAdmin | ~ 0                   |
|-----------------------------|-----------------------------------------------------------------------------|---------------------------------------------------------------------------|------------------|--------|--------------|-----------------------|
| A Seminare                  |                                                                             |                                                                           |                  |        |              |                       |
| Seminare                    |                                                                             |                                                                           |                  |        |              |                       |
| Seminarverwaltung:          | K07-2021-CL • 12.03.2021 18:00                                              | Uhr - 23.05.2021 18:00 Uhr                                                |                  |        |              | н 🗡                   |
| Stammdaten Anmeldunge       | n Kommunikation Teilnehmer kopi                                             | eren                                                                      |                  |        |              |                       |
| Seminardaten Lizenzarten    | Kosten Seminar-Informationen Noten                                          | des Sem. Texte SemMappen Download Zulassungsvor. Vort./Ref.               |                  |        |              |                       |
| Zulassungsvoraussetzun      | g                                                                           |                                                                           |                  |        |              |                       |
| Nachweis der Mitgliedschaft | in einem Handballverein                                                     |                                                                           |                  |        |              | <b>0</b> ×            |
| Nachweis über einen acht Do | oppelstunden umfassenden Lehrgang Gr                                        | undausbildung in Erster Hilfe                                             |                  |        |              | • ×                   |
| Nachweis Vorlage Ehrencode  | x                                                                           |                                                                           |                  |        |              | • *                   |
| N ×                         |                                                                             |                                                                           |                  |        |              |                       |
| Phoenix II - Version 2.7    |                                                                             | Handballverband Westfalen e.V.   Martin-Schmeißer-Weg 16   44227 Dortmund | ł                |        | Im           | pressum   Datenschutz |

# Eingabemöglichkeit von Voraussetzungen zu einer Zulassung für ein Seminar!

![](_page_27_Picture_1.jpeg)

|                                                      | Handballverband Westfalen e.V.<br>Martin-Schmeißer-Weg 16<br>44227 Dortmund |                                                  |                          | L Kuropka, Bernd Rolle:     | SeminarAdmin 🗸 🧿        |
|------------------------------------------------------|-----------------------------------------------------------------------------|--------------------------------------------------|--------------------------|-----------------------------|-------------------------|
| <b>Seminare</b>                                      |                                                                             |                                                  |                          |                             |                         |
| Seminare                                             |                                                                             |                                                  |                          |                             |                         |
| Seminarverwaltung:                                   | K07-2021-CL • 12.03.2021 18:00 U                                            | hr - 23.05.2021 18:00 Uhr                        |                          |                             | к 🗡                     |
| Stammdaten Anmeldunger<br>Seminardaten Lizenzarten H | Kommunikation Teilnehmer kopier                                             | en<br>les Sem. Texte SemMappen Download Zulass   | ungsvor. Vort./Ref.      |                             |                         |
| Vortrag                                              |                                                                             | Referent                                         |                          | Kontakt                     | H ×                     |
| Arzt/Physio bei HV-Maßnah                            | me 🗸                                                                        | Keine Auswahl                                    | ~                        | Keine Kontaktdaten vorhande | 20                      |
| K Z                                                  |                                                                             |                                                  |                          |                             |                         |
| Phoenix II - Version 2.7                             |                                                                             | Handballverband Westfalen e.V.   Martin-Schmeiße | r-Weg 16   44227 Dortmun | d                           | Impressum   Datenschutz |

Eingabe- und Auswahlmöglichkeit weiterer Referenten! Die Auswahl erfolgt über die Pfeiltasten. Anlegen von neuen Ref. und Vorträge nur über die Geschäftsstelle möglich.

#### **Anlage eines Seminars** Handball4all IT-Lösungen im Verband Handballverband Westfalen e.V. ~ O L Kuropka, Bernd Rolle: SeminarAdmin Martin-Schmeißer-Weg 16 44227 Dortmund ft Seminare Seminare Seminarverwaltung: K07-2021-CL • 12.03.2021 18:00 - 23.05.2021 18:00 H Stammdaten Anmeldungen Communikation Teilnehmer kopieren Warteliste/Abgesagt VB (0) Abmeldungen (0) Online (3/1) Teilg./Best. Anmeldungen (2) + auf Anmeldung setzen ~ + @ 0 Person 1 /Verein 1 Telefon/Mail Anmeldung 1 Abmeldung 1 Warteliste Auswahl 1 / X 20.10.2020 18:57 籬 = 28.10.2020 16:48 1 1 M Phoenix II - Version 2.7 Handballverband Westfalen e.V. | Martin-Schmeißer-Weg 16 | 44227 Dortmund Phoenix II - Wiki Impressum | Fehler melden

Anzeige der angemeldeten Teilnehmer! Hinzufügen, löschen bearbeiten siehe Seite...

![](_page_29_Picture_1.jpeg)

|       | NINK STATE                  | Handballverband Westfalen e.V.<br>Martin-Schmeißer-Weg 16<br>44227 Dortmund |      |             |           | 🎗 Kuropka, Bernd   | Rolle: | SeminarAdmin | ~ <mark>0</mark> |
|-------|-----------------------------|-----------------------------------------------------------------------------|------|-------------|-----------|--------------------|--------|--------------|------------------|
| A     | Seminare                    |                                                                             |      |             |           |                    |        |              |                  |
| Semir | are                         |                                                                             |      |             |           |                    |        |              |                  |
| Sem   | inarverwa                   | ltung: 2019-Kr02-02-7mV • 30.06.2019 10:00 - 30.06.2019 12:00               |      |             |           |                    |        |              | M                |
| Stan  | nmdaten An<br>eldungen (10) | Warteliste/Abgesagt VB (0) Abmeldungen (1) Online (11/0, Teilg./Best.       | ן    |             |           |                    |        |              |                  |
|       |                             |                                                                             |      |             | teilgenor | nmen und bestanden | `      | /            |                  |
| Per   | rson/Verein                 | Telefon/Mail                                                                | Teil | g./Nachpr./ | Best.     | Bemerkung          |        |              |                  |
|       |                             |                                                                             | 2    | 0 1         | 2         |                    |        |              | 1 /              |
|       |                             |                                                                             |      |             |           |                    |        |              | 1 /              |
|       |                             |                                                                             |      |             | 2         |                    |        |              | 1/               |

SeminarBezirksAdmin kann hier die Teilnahme und Prüfungsbestätigung rausnehmen oder zupflegen.

![](_page_30_Picture_1.jpeg)

|                                                                        | Handballverband Westfalen e.V.<br>Martin-Schmeißer-Weg 16<br>44227 Dortmund |                 |            | L Kuropka, Bernd Rolle:  | SeminarAdmin | v 0 |
|------------------------------------------------------------------------|-----------------------------------------------------------------------------|-----------------|------------|--------------------------|--------------|-----|
| A Seminare                                                             |                                                                             |                 |            |                          |              |     |
| Seminare                                                               |                                                                             |                 |            |                          |              | 1   |
| Seminarverwaltu                                                        | Ing: 001/20 11/1 • 14.02.2020 18:00 - 05.03.2020                            | 20:00           |            |                          |              | K   |
| Stammdaten Anmel                                                       | dungen Kommunikation Teilnehmer kopieren                                    |                 |            |                          |              |     |
| Anmeldungen (16) Wa                                                    | arteliste/Abgesagt VB (0) Abmeldungen (1) Online (9/0)                      | Teilg./Best.    |            |                          |              |     |
| +                                                                      |                                                                             |                 |            | auf Anmeldung setzen     | · · · ·      |     |
| Person J <sup>a</sup> <sub>2</sub> /Verein J <sup>a</sup> <sub>2</sub> | Telefon/Mail                                                                | Anmeldung 12    | Warteliste | Abmeldung J <sup>a</sup> | Auswahl      |     |
|                                                                        |                                                                             | :.01.2020 20:08 |            |                          |              | × × |
|                                                                        |                                                                             | .01.2020 19:10  |            | i                        |              | ×   |

Betätigt man den blauen Button werden die Detail zu der angemeldeten Person aufgeführt.

| HANDRAGE<br>WASHINGTON   | Handballverband Westfalen e.V.<br>Martin-Schmeißer-Weg 16<br>44227 Dortmund |                           | L Kuropka, Bernd Rolle: | SeminarAdmin 🗸 🧿 | J |
|--------------------------|-----------------------------------------------------------------------------|---------------------------|-------------------------|------------------|---|
| A Seminare               |                                                                             |                           |                         |                  |   |
| eminare                  |                                                                             |                           |                         |                  |   |
| Seminarteilnehmer        | r:                                                                          |                           |                         | H / 1            |   |
|                          |                                                                             |                           |                         |                  |   |
| Teilnehmer Anmeldedetail | Is Bezahlung Lizenzen Zulassungsvor. Mail                                   |                           |                         |                  |   |
| Anrede:                  | Frau                                                                        | Email*:                   | •                       |                  |   |
| Geschlecht:              | weiblich                                                                    | Tel. (privat)*:           | C.                      |                  |   |
| Titel:                   |                                                                             | Tel. (gesch.):            | L                       |                  |   |
| Vorname:                 |                                                                             | Mobil*:                   |                         |                  |   |
| Nachname:                |                                                                             | Fax (gesch.):             | 2                       |                  |   |
| Zusatz:                  |                                                                             | Fax (privat)*:            | -                       |                  |   |
| Nationalität:            |                                                                             | Pomorkung:                |                         |                  |   |
| Geburtstag:              |                                                                             | beinerkung.               |                         |                  |   |
| Strasse*:                |                                                                             |                           |                         |                  |   |
| LKZ/PLZ/Ort*:            |                                                                             |                           |                         | li li            |   |
|                          |                                                                             | * Nicht öffentliche Daten | 1                       |                  |   |
|                          |                                                                             |                           |                         |                  |   |

Durch einen Klick auf die einzelnen Reiter werden hier die genaueren Informationen zu der angemeldeten Person angezeigt.

![](_page_32_Picture_1.jpeg)

| NOTICE STATE                                                           | Handballverband Westfalen e.V.<br>Martin-Schmeißer-Weg 16<br>44227 Dortmund |                  |            | 1 Kuropka, Bernd R | olle: SeminarAdmin | × 0 |
|------------------------------------------------------------------------|-----------------------------------------------------------------------------|------------------|------------|--------------------|--------------------|-----|
| ♠ Seminare                                                             |                                                                             |                  |            |                    |                    |     |
| Seminare                                                               |                                                                             |                  |            |                    |                    |     |
| Seminarverwaltung: 00                                                  | 01/20 11/1 • 14.02.2020 18:00 - 05.03.2020 2                                | 20:00            |            |                    |                    | K   |
| Stammdaten Anmeldungen                                                 | Kommunikation Teilnehmer kopieren                                           |                  |            |                    |                    |     |
| Anmeldungen (16) Warteliste/A                                          | Abgesagt VB (0) Abmeldungen (1) Online (9/0) T                              | eilg./Best.      |            |                    |                    |     |
| +                                                                      |                                                                             |                  |            | auf Abmeldung      | ✓                  |     |
| Person J <sup>a</sup> <sub>2</sub> /Verein J <sup>a</sup> <sub>2</sub> | Telefon/Mail                                                                | Anmeldung 1      | Warteliste | Abmeldung 12       | Auswahl            |     |
| ❶ ❷ ✔ A<br>HSG Gev                                                     |                                                                             | 28.01.2020 20:08 | 0          | 29.01.2020 20:20   |                    | H × |

Eine angemeldete Person kann sich nur über deren PersonenAccount abmelden. Allerdings kann man auch hier die Person abmelden. Mit einem Klick auf den Stift, kommt man zur generellen Bearbeitung der Anmeldung.

![](_page_33_Picture_1.jpeg)

|                                                                                   | Handballverband Westfalen e.V.<br>Martin-Schmeißer-Weg 16<br>44227 Dortmund |
|-----------------------------------------------------------------------------------|-----------------------------------------------------------------------------|
| A Personen Vereine                                                                | Funktionen Fakturierung Lizenzen Termine S                                  |
| Seminare Seminarleiter Re                                                         | ferenten Seminarorte Vorträge Seminararten Zulassi                          |
| Seminarverwaltung: K                                                              | 07-2021-CL • 12.03.2021 18:00 - 23.05.2021 18:00                            |
| Stammdaten Anmeldungen                                                            | Kommunikation Teilnehmer kopieren                                           |
| Anmeldungen (2) Warteliste/A                                                      | bgesagt VB (0) Abmeldungen (0) Online (3/1) Teilg./Best.                    |
| H-                                                                                |                                                                             |
| •                                                                                 |                                                                             |
| Person J <sup>®</sup> /Verein J <sup>®</sup>                                      | Telefon/Mail                                                                |
| +<br>Person l <sup>®</sup> /Verein l <sup>®</sup><br>O O X<br>IV Beck             | Telefon/Mail                                                                |
| +<br>Person J <sup>®</sup> /Verein J <sup>®</sup><br>O O X<br>IV Beck<br>RSV Alte | Telefon/Mail                                                                |
| +<br>Person I: /Verein I:<br>O O X<br>IV Beck<br>RSV Alte                         | Telefon/Mail                                                                |

Sind Teilnahmebedingungen gegeben, so kann man hier sehen, ob diese alle vorhanden sind. Klickt man auf das rote Kreuz werden die fehlenden Unterlagen in einem PopUp-Fenster angezeigt. Erscheint dort ein grüner Haken, so sind alle Unterlagen vorhanden.

![](_page_34_Picture_1.jpeg)

| Semina       | re                |                   |                       |          |              |            |
|--------------|-------------------|-------------------|-----------------------|----------|--------------|------------|
| minare       |                   |                   |                       |          |              |            |
| eminarve     | rwaltung: к       | 07-2021-CL • 12.  | 03.2021 18:00 - 23.0  | 05.2021  | 18:00        |            |
|              |                   |                   |                       |          |              |            |
| Stammdaten   | Anmeldungen       | Kommunikation     | Teilnehmer kopieren   |          |              |            |
| nmeldungen ( | (16) Warteliste// | Abgesagt VB (0) A | bmeldungen (0) Online | e (20/4) | Teilg./Best. | Rechnungen |
|              |                   |                   |                       |          |              |            |
|              |                   |                   |                       |          |              |            |

Mit einem Klick auf das Plus-Zeichen kann man auch Teilnehmer manuell hinzufügen.

![](_page_35_Picture_1.jpeg)

| f Seminare                                                                                      |   |
|-------------------------------------------------------------------------------------------------|---|
| Seminare                                                                                        |   |
| Seminarteilnehmer: Neuer Teilnehmer * K07-2021-CL                                               | м |
| Teilnehmer                                                                                      |   |
| Adresse zuweisen                                                                                | + |
| Person suchen: 1 Kuropka Bernd - Hansastraße 18 - 59425 Unna - Bernd, Kuropka@ksv-handball.de - |   |
| Der Teilnehmer muss einem Verein zugeordnet sein!                                               | × |

In dem erscheinenden Bild trägt man den Nachnamen ein, lässt dem System Zeit diesen zu suchen und klickt ihn dann an. Mit einem Klick auf den grünen Haken bestätigt man die Auswahl.

![](_page_36_Picture_1.jpeg)

| Seminare                 |                                              |                                |                               |                   |
|--------------------------|----------------------------------------------|--------------------------------|-------------------------------|-------------------|
| Seminarteilnehm          | er: Kuropka, Bernd • K07-2021-CL             |                                |                               | вы                |
| Teilnehmer Anmeldede     | tails Bezahlung Lizenzen Zulassungsvor. Mail |                                |                               |                   |
| Neue Person ar           | nlegen                                       |                                |                               | 1                 |
| Anrede:                  | Herr                                         | Email:                         | Bernd.Kuropka@ksv-handball.de |                   |
| Geschlecht:              | männlich 🗸                                   | Tel. (privat):                 | <b>C</b>                      |                   |
| Titel:                   |                                              | Tel. (gesch.):                 | L.                            |                   |
| Vorname:                 | Bernd                                        | Mobil:                         | 0151/41473874                 | -                 |
| Nachname:                | Kuropka                                      | Fax (gesch.):                  | 2                             | _                 |
| Zusatz:                  |                                              | Fax (privat):                  | -                             | =                 |
| Nationalität:            | Deutschland                                  | - ax (privat).                 |                               |                   |
| Geburtstag:              | <b>m</b>                                     | Bemerkung:                     |                               |                   |
| Strasse:                 | Hansastraße 18                               |                                |                               |                   |
| LKZ/PLZ/Ort:             | D 🗸 59425 Unna                               |                                |                               |                   |
|                          |                                              | * Nicht öffentliche Daten      |                               |                   |
| K B                      |                                              |                                |                               |                   |
| Phoenix II - Version 2.8 | Handballverband Westfalen e.V                | Martin-Schmeißer-Weg 16   4422 | 7 Dortmund Impres             | sum   Datenschutz |

Danach erscheinen die persönlichen Daten der Person. Die weiteren Reiter müssen auf Vollständigkeit überprüft werden!

![](_page_37_Picture_1.jpeg)

| Seminare               |                                 |               |          |                     |              |             |
|------------------------|---------------------------------|---------------|----------|---------------------|--------------|-------------|
| eminare                |                                 |               |          |                     |              |             |
| Geminarteilnehme       | er: Koz                         | 7-2021-CL     |          |                     |              | н 🗡 Ј       |
| Teilnehmer Anmeldedet: | ails Bezahlung Lizenzen Zulassu | ungsvor. Mail |          |                     |              |             |
| Angemeldet:            | <b>a</b> 21.01.2021 18:57       | per:          | Internet | Anreise:            | •            | km: 0       |
| Abgemeldet:            | <b>m</b>                        | per:          | ???      | Mitfahrgelegenheit: | Kein Bedarf  |             |
| Abgesagt VB:           | i                               | per:          | ???      | Einzelzimmer        | Übernachtung | Vegetarier  |
| Uarteliste             | Adresse unterdrüc               | ken :         |          | 🔄 Teilgenommen      | 🔯 Bestanden  | Nachprüfung |
| Vereinsfreigabe lie    | egt vor                         |               |          | Notizen:            |              |             |
| Verein:                |                                 |               |          |                     |              | h           |
| Mail Versia            |                                 |               |          |                     |              |             |

Hier müssen die Anmeldedetails stehen.

![](_page_38_Picture_1.jpeg)

| L                           |                                                                           |                         |
|-----------------------------|---------------------------------------------------------------------------|-------------------------|
| A Seminare                  |                                                                           |                         |
| Seminare                    |                                                                           |                         |
| Seminarteilnehmer:          | • K07-2021-CL                                                             | н 🗡 1                   |
| Teilnehmer Anmeldedetails B | zahlung Lizenzen Zulassungsvor. Mail                                      |                         |
| Kostensätze 🕄               | keine Aktion                                                              |                         |
| Keine Auswahl               | + Überweisung                                                             |                         |
| Gesamtgebühren              | eigenes Konto                                                             |                         |
| € 300.00                    | ○ Vereinskonto                                                            |                         |
| nächste Zahlung             |                                                                           |                         |
| € 0.00                      |                                                                           |                         |
| Betrag offen: € 30          | 0.00                                                                      |                         |
| Bezahlt gesamt: € 0.        | 0                                                                         |                         |
| H / 1                       |                                                                           |                         |
| Phoenix II - Version 2.8    | Handballverband Westfalen e.V.   Martin-Schmeißer-Weg 16   44227 Dortmund | Impressum   Datenschutz |

Einer dieser Punkte muss ebenso ausgefüllt sein, wie das Feld Gesamtgebühren, wenn für dieses Seminar Gebühren anfallen.

![](_page_39_Picture_1.jpeg)

| Seminare                                                         |                     |                  |                  |                |                         |
|------------------------------------------------------------------|---------------------|------------------|------------------|----------------|-------------------------|
| Seminare                                                         |                     |                  |                  |                |                         |
| Seminarteilnehmer: K07-2021-CL                                   |                     |                  |                  |                | H 🗡 1                   |
| Teilnehmer Anmeldedetails Bezahlung Lizenzen Zulassungsvor. Mail |                     |                  |                  |                |                         |
| lizenzart                                                        | Priifung            | Fortbildung      | Anzahl LE        | I F übertragen |                         |
| X     Trainer-C-Lizenz                                           |                     |                  | 0                |                |                         |
| н 🗡 1                                                            |                     |                  |                  |                |                         |
| Phoenix II - Version 2.8 Handballverband Wes                     | stfalen e.V.   Mart | in-Schmeißer-Weg | 16   44227 Dortm | und            | Impressum   Datenschutz |

Hier muss die Lizenzart aufgeführt sein. Bei Fort- und Weiterbildungen muss auch noch das Feld "Anzahl LE" gefüllt sein.

![](_page_40_Picture_1.jpeg)

| Seminarteilr        | nehmer:            | • K07-2021-CL                   |                                                        |                                                                                                    | H / 1              |
|---------------------|--------------------|---------------------------------|--------------------------------------------------------|----------------------------------------------------------------------------------------------------|--------------------|
| Teilnehmer Ann      | neldedetails Bezah | lung Lizenzen Zulassungsvor. Ma | a                                                      | Alle Unterlagen speichern                                                                                                    | ]                  |
|                     | Eingereicht        | Datum                           | Bemerkung                                              | Zulassungsvoraussetzung                                                                                                    |                    |
| 0 ×                 |                    |                                 |                                                        | Nachweis Vorlage Ehrencodex           Datei auswählen         Keine Datei ausgewählt         Image: Comparison of the second second | /                  |
| 0 ×                 |                    |                                 |                                                        | Nachweis über einen acht Doppelstunden umfassenden Lehrgang<br>Grundausbildung in Erster Hilfe<br>Datel auswählen Keine Datei ausgewählt                                                                                                    | /                  |
| K 🗡 1               |                    |                                 |                                                        |                                                                                                    |                    |
| Phoenix II - Versio | on 2.8             | н                               | andballverband Westfalen e.V.   Martin-Schmeißer-Weg 1 | 6   44227 Dortmund Impres                                                                                                    | ssum   Datenschutz |

# Hier werden die erforderlichen Unterlagen eingestellt.

![](_page_41_Picture_1.jpeg)

| lailtext:                                                                                 |                                                   |  |
|-------------------------------------------------------------------------------------------|---------------------------------------------------|--|
| Sehr geehrter H                                                                           |                                                   |  |
| Ihre Anmeldung zur o.g. Veranstaltung                                                     | wurde erfolgreich eingebucht.                     |  |
| Dies ist eine automatisch erstellte E-M                                                   | il. Bitte antworten Sie nicht auf diese E-Mail.   |  |
| Folgende Daten haben wir registriert:                                                     |                                                   |  |
| Teilnehmer:<br>Anschrift: Krautstr. 8, 59425 Unna                                         |                                                   |  |
| Geboren: 23.11.1989                                                                       |                                                   |  |
| Mail: <a href="mailto:Tobasstobsen6@&lt;/td&gt;&lt;td&gt;gmx.de">Tobasstobsen6@gmx.de</a> |                                                   |  |
| Seminarnr: KU/-2021-CL                                                                    | 2021 19:00 like                                   |  |
| Ort: Mensa der Regenhogenschule                                                           | 192 Benkamen-Rünthe                               |  |
| Seminargehühren: 300.00 EUR                                                               | 192 beigkamen Kunthe                              |  |
| An den Teilnehmer wurde noch                                                              | eine Mail verschickt. 🕄                           |  |
| Hinweis:                                                                                  |                                                   |  |
| Beim Versenden der E-Mail werden di                                                       | e eingegebenen Daten des Teilnehmers gespeichert. |  |

Hier ist das Bestätigungsmail ersichtlich.

![](_page_42_Picture_1.jpeg)

| Seminare                                  |                                              |                                               |                                  |   |
|-------------------------------------------|----------------------------------------------|-----------------------------------------------|----------------------------------|---|
| inare                                     |                                              |                                               |                                  |   |
| ninarverwaltung: 2019-Kr02-02-7n          | nV • 30.06.2019 10:00 Uhr - 30.06.2019 12:00 | Uhr                                           |                                  | H |
| ammdaten Anmeldungen Kommunikation        | Teilnehmer kopieren                          |                                               |                                  |   |
| nehmer Lister Seminar Mappe Serien Mails, | /Etiketten                                   |                                               |                                  |   |
|                                           |                                              | Listenart                                     | Layout                           |   |
| Warteliste                                |                                              | Normal                                        | Mit Telefonnr.                   |   |
| Alle angemeldeten Teilnehmer              |                                              | O Mit Bemerkung                               | Mit Email                        |   |
|                                           |                                              | <ul> <li>Als interne Liste</li> </ul>         | Mit Adresse                      |   |
| Als teilgenommen markierte Th             |                                              | <ul> <li>Als Unterschriftenliste</li> </ul>   | Mit Anreise                      |   |
| Nachpriffinge                             | Teilnahmebestätigungen *                     | <ul> <li>Mit Zahlungsinformationen</li> </ul> | Mit Verein                       |   |
| Abrechnungsliste Teilnehmer *             | O leer                                       | Angemeldete Tn.                               | Mit MFG*                         |   |
| Liste Sportschule                         | () einzeln                                   | Tn. auf Warteliste                            | MFG-Liste                        |   |
| Alle Onlineanmeldungen (kein Filter)      | O alle mit Häkchen teilgenommen              |                                               | Mit Referenten                   |   |
| Alle onined interdingen (kein / inter)    | auch Tn ohne Häckchen teilg.                 |                                               | Mit Lizenzen                     |   |
| Seminar Listen                            |                                              | Sortierung                                    | Datenschutz                      |   |
| Seminar-Info                              | * mit Eiltar                                 | O nach Position                               | 🗌 inkl. nicht öffentlicher Daten |   |
| Referenten und Vorträge                   | Angemeldete Tn.                              | nach Name                                     |                                  |   |
| Sammel-Reisekostenabrechnung              | Tn. auf Warteliste                           | O nach Verein                                 |                                  |   |
|                                           |                                              | O nach Anmeldedatum                           |                                  |   |
| Einzeldruck für:                          |                                              | Nummerierung aufsteigend                      |                                  |   |
| Keine Auswahl                             | *                                            | *MFG: Mitfahrgelegenheit                      |                                  |   |
|                                           |                                              |                                               |                                  |   |
| <ul> <li>Ausgabe</li> </ul>               |                                              |                                               |                                  |   |

# Auswahl verschiedenster Möglichkeiten für Listenerstellungen! Vorgaben der DSGVO sind zu beachten!

![](_page_43_Picture_1.jpeg)

| Handballverband Westfalen e.V.<br>Martin-Schmeißer-Weg 16<br>44227 Dortmund                                                                                                    |                                                                        | 💄 Kuropka, Bernd | Rolle: | SeminarAdmin | <b>√</b> Ø         |
|----------------------------------------------------------------------------------------------------|------------------------------------------------------------------------|------------------|--------|--------------|--------------------|
| 1 Seminare                                                                                                    |                                                                        |                  |        |              |                    |
| Seminare                                                                                                    |                                                                        |                  |        |              |                    |
| Seminarverwaltung: 2019-Kr02-02-7mV • 30.06.2019                                                                                                    | 10:00 Uhr - 30.06.2019 12:00 Uhr                                       |                  |        |              | H X                |
| Stammdaten     Anmeldungen     Kommunikation     Teilnehmer kopi       Teilnehmer Listen     Seminar Mappe     Ferien Mails/Etiketten       Teilnehmer     Referent       Seminarleiter | eren                                                                   |                  |        |              |                    |
| Versand prüfen                                                                                                    |                                                                        |                  |        |              |                    |
| K ×                                                                                                    |                                                                        |                  |        |              |                    |
| Phoenix II - Version 2.7                                                                                                    | Handballverband Westfalen e.V.   Martin-Schmeißer-Weg 16   44227 Dortm | und              |        | Impre        | ssum   Datenschutz |

# Versand der Seminar Mappe an auszuwählenden Personenkreis!

![](_page_44_Picture_1.jpeg)

| Handball<br>Martin-Se<br>44227 Do        | verband Westfalen e.V.<br>chmeißer-Weg 16<br>ortmund |                     |                                          | 👤 Kuropka, Bernd | Rolle: | SeminarAdmin | ~ 0            |
|------------------------------------------|------------------------------------------------------|---------------------|------------------------------------------|------------------|--------|--------------|----------------|
| <b>f</b> Seminare                        |                                                      |                     |                                          |                  |        |              |                |
| Seminare                                 |                                                      |                     |                                          |                  |        |              |                |
| Seminarverwaltung: 2019-Kr02-0:          | 2-7mV • 30.06.2019 10:00 Uhr -                       | 30.06.2019 12:00 U  | hr                                       |                  |        |              | к 🗡            |
| Stammdaten Anmeldungen Kommunika         | ation Teilnehmer kopieren                            |                     |                                          |                  |        |              |                |
| Teilnehmer Listen Seminar Mappe Serien N | 1ails/Etiketten                                      |                     |                                          |                  |        |              |                |
| Ausgabeform:                             | Bitte wählen                                         | ~                   | Filter:                                  |                  |        |              |                |
| Einzeldruck/-versand für:                | Keine Auswahl                                        | ~                   | Kein Filter                              |                  |        | ~            |                |
|                                          |                                                      |                     | Zugelassene Teilnehmer                   |                  |        |              |                |
|                                          |                                                      |                     | Warteliste                               |                  |        |              |                |
|                                          |                                                      |                     | Abgemeldete                              |                  |        |              |                |
|                                          |                                                      |                     | 🗌 nur bestanden                          |                  |        |              |                |
|                                          |                                                      |                     | nicht bestanden                          |                  |        |              |                |
|                                          |                                                      |                     | Referenten/Kontakte                      |                  |        |              |                |
|                                          |                                                      |                     | Seminarleiter                            |                  |        |              |                |
|                                          |                                                      |                     | U Vereine                                |                  |        |              |                |
|                                          |                                                      |                     | inkl. nicht öffentlicher Daten           |                  |        |              |                |
| C Versand prüfen                         |                                                      |                     |                                          |                  |        |              |                |
| H /                                      |                                                      |                     |                                          |                  |        |              |                |
| Phoenix II - Version 2.7                 | Handballve                                           | band Westfalen e.V. | Martin-Schmeißer-Weg 16   44227 Dortmund |                  |        | Impressu     | um   Datenschu |

Verschiedene Auswahlmöglichkeiten an unterschiedliche Personenkreise, um Informationen per Mail zu verbreiten!

![](_page_45_Picture_1.jpeg)

|                                      | Handballverband Westfalen e.V.<br>Martin-Schmeißer-Weg 16<br>44227 Dortmund |                                       | & Kuropka, Bernd Rolle:               | SeminarAdmin 🗸 📀        |
|--------------------------------------|-----------------------------------------------------------------------------|---------------------------------------|---------------------------------------|-------------------------|
| A Seminare                           |                                                                             |                                       |                                       |                         |
| Seminare                             |                                                                             |                                       |                                       |                         |
| Seminarverwaltung:                   | 019-Kr02-02-7mV • 30.06.2019 10:00 Uhr - 30.06.201                          | 19 12:00 Uhr                          |                                       | н 🗡                     |
| Stammdaten Anmeldungen               | Kommunikation Teilnehmer kopieren                                           |                                       |                                       |                         |
| Funktionsart / Bereich               |                                                                             |                                       | Optionen                              |                         |
| O Verband                            |                                                                             |                                       | Als teilgenommen/bestanden markieren  |                         |
| Bezirk                               | Hellweg                                                                     | Mitarbeiter Lehrwesen                 | 🗌 nur Funktionen des eigenen Verbands |                         |
| O Verein                             |                                                                             |                                       |                                       |                         |
| O Person                             |                                                                             |                                       |                                       |                         |
| O Lizenzinhaber                      |                                                                             |                                       |                                       |                         |
| <ul> <li>Schnellverteiler</li> </ul> |                                                                             |                                       |                                       |                         |
| Gremium                              |                                                                             |                                       |                                       |                         |
| 🔿 aus Seminar                        |                                                                             |                                       |                                       |                         |
| Kaderathleten                        |                                                                             |                                       |                                       |                         |
| Prüfen                               |                                                                             |                                       |                                       |                         |
| K ×                                  |                                                                             |                                       |                                       |                         |
| Phoenix II - Version 2.7             | Handballverband West                                                        | tfalen e.V.   Martin-Schmeißer-Weg 16 | 5   44227 Dortmund                    | Impressum   Datenschutz |

Hier besteht die Möglichkeit, Teilnehmer oder Athleten von einem Seminar/Lehrgang in einen anderen zu kopieren.

\_

![](_page_46_Picture_1.jpeg)

| PREASE<br>PETROLS      | Handballverband Westfalen e.V.<br>Martin-Schmeißer-Weg 16<br>44227 Dortmund | _                         |               | 🎗 Kuro            | pka, <mark>Bernd</mark> | Rolle: G             | S-Admin       | <b>~</b> 0                       |
|------------------------|-----------------------------------------------------------------------------|---------------------------|---------------|-------------------|-------------------------|----------------------|---------------|----------------------------------|
| A Personen Vereine     | Funktionen Fakturierung Lizenzen Termine                                    | Seminare Kader Ne         | wsletter Syst | em Bescheide      | Gebührer                | 1                    |               |                                  |
| Seminare Seminarleiter | Referenten Seminarorte Vorträge Seminararten Zula                           | issung Seminarinfo Archiv | vieren Noten  | Vereinsfreigabe   |                         |                      |               |                                  |
| Seminar-Nr.:           | *                                                                           | Seminar Beginn:           | =             | bis               | =                       |                      |               | i                                |
| Beschreibung/Titel:    |                                                                             | Seminar Ende:             | =             | bis               |                         |                      |               |                                  |
| Archiv:                | Aktuelle Seminare                                                           | Teilnehmer:               | 1 Nachname    | e, Vorname        |                         |                      |               |                                  |
| Seminarort:            | Keine Auswahl                                                               | Verein:                   |               |                   |                         |                      |               |                                  |
|                        | Online Anmeldungen                                                          | Handballkreis:            | Keine Auswah  | 1                 |                         | ~                    |               |                                  |
|                        | 🗌 freie Plätze                                                              | Seminarleiter:            | Keine Auswah  |                   |                         | ~                    |               |                                  |
| Status:                | Keine Auswahl 🗸                                                             | Sortierung:               | Seminar Num   | mer               |                         | ~                    | Absteigend    |                                  |
| Q<br>25 🕨              | + / × 🖻 Ø                                                                   |                           |               |                   |                         |                      |               |                                  |
| Seminarnr.             | Beschreibung/Titel                                                          |                           | Anm/n         | naxTn Beginn      | E                       | Inde                 | Meldeschl.    | Status                           |
| 001/20 11/1            | Schiedsrichter-Anwärterlehrgang 2020 im Kreis Hagen/Ennepe                  | -Ruhr - Kreis 11 in Hagen | 16/20         | 14.02.2020<br>Uhr | 18:00 0<br>U            | 5.03.2020 20:<br>Ihr | 00 05.02.2020 | ausgeschrieben<br>(Meldeschluss) |

Ein vorhandenes Seminar kann auch kopiert werden. Dies geht nur über die Rolle: SeminarbezirksAdmin! Nachdem man sich die Vorlage herausgesucht hat, klickt man auf den "blau" markierten Button.

![](_page_47_Picture_1.jpeg)

| Personen Vereine     | Funktionen Fakturierung Lizenzen T       | ermine Semi   | nare Kader Ne     | wsletter   | System        | Bescheide Gel | öühren |   |            |        |
|----------------------|------------------------------------------|---------------|-------------------|------------|---------------|---------------|--------|---|------------|--------|
| minare Seminarleiter | Referenten Seminarorte Vorträge Seminara | ten Zulassung | Seminarinfo Archi | vieren 🛛 🕅 | Voten Verein  | sfreigabe     |        |   |            |        |
| Seminar-Nr.:         | *                                        |               | Seminar Beginn:   |            |               | bis 🗎         |        |   |            | (i     |
| Beschreibung/Titel:  |                                          |               | Seminar Ende:     |            |               | bis 🗮         |        |   |            |        |
| Archiv:              | Aktuelle Seminare                        | ~             | Teilnehmer:       | 1 Na       | chname, Vorna | me            |        |   |            |        |
| Seminarort:          | Keine Auswahl                            | ~             | Verein:           |            |               |               |        |   |            |        |
|                      | Online Anmeldungen                       |               | Handballkreis:    | Keine /    | Auswahl       |               |        | ~ |            |        |
|                      | 🗌 freie Plätze                           |               | Seminarleiter:    | Keine      | Auswahl       |               |        | ~ |            |        |
| Status:              | Keine Auswahl                            | ~             | Sortierung:       | Semina     | ar Nummer     |               |        | • | Absteigend |        |
| < 25 >               | + 🗡 🗙 🔗 neue Seminar-Nr.                 | D D           |                   |            |               |               |        |   |            |        |
| Seminarnr.           | Beschreibung/Titel                       |               |                   |            | Anm/maxTn     | Beginn        | Ende   |   | Meldeschl. | Status |
|                      |                                          |               |                   |            |               |               |        |   |            |        |

# In dieses Feld gibt man die neue Seminar-Nummer ein!

![](_page_48_Picture_1.jpeg)

| NUMBER OF STREET       | Handballverband Westfalen e.V.<br>Martin-Schmeißer-Weg 16<br>44227 Dortmund |                |                   |                     | 👤 Kuropka, B            | ernd Rolle:       | GS-Admin |           | × 0                              |
|------------------------|-----------------------------------------------------------------------------|----------------|-------------------|---------------------|-------------------------|-------------------|----------|-----------|----------------------------------|
| A Personen Vereine     | e Funktionen Fakturierung Lizenzen Terr                                     | nine Semin     | are Kader Ne      | wsletter System     | Bescheide Geb           | ühren             |          |           |                                  |
| Seminare Seminarleiter | Referenten Seminarorte Vorträge Seminararte                                 | n Zulassung    | Seminarinfo Archi | vieren Noten Verein | sfreigabe               |                   |          |           | ()                               |
| Seminar-Nr.:           | *                                                                           |                | Seminar Beginn:   |                     | bis 📋                   |                   |          |           | 0                                |
| Beschreibung/Titel:    |                                                                             |                | Seminar Ende:     | =                   | bis 🗎                   |                   |          |           |                                  |
| Archiv:                | Aktuelle Seminare                                                           | ~              | Teilnehmer:       | 1 Nachname, Vorna   | ime                     |                   |          |           |                                  |
| Seminarort:            | Keine Auswahl                                                               | ~              | Verein:           |                     |                         |                   |          |           |                                  |
|                        | Online Anmeldungen                                                          |                | Handballkreis:    | Keine Auswahl       |                         |                   | ~        |           |                                  |
|                        | 🗌 freie Plätze                                                              |                | Seminarleiter:    | Keine Auswahl       |                         |                   | ~        |           |                                  |
| Status:                | Keine Auswahl                                                               | ~              | Sortierung:       | Seminar Nummer      |                         |                   | ✓ □ Abst | eigend    |                                  |
| Q < 25 >               | + / × Ø K05/E-SRA2020/12-2                                                  | <b>P</b>       |                   |                     |                         |                   |          |           |                                  |
| Seminarnr.             | Beschreibung/Titel                                                          |                |                   | Anm/maxTn           | Beginn                  | Ende              | M        | eldeschl. | Status                           |
| 001/20 11/1            | Schiedsrichter-Anwärterlehrgang 2020 im Kreis Hagen                         | /Ennepe-Ruhr - | Kreis 11 in Hagen | 16/20               | 14.02.2020 18:00<br>Uhr | 05.03.2020<br>Uhr | 20:00 05 | .02.2020  | ausgeschrieben<br>(Meldeschluss) |

# Durch das betätigen des blauen Buttons wird das Seminar kopiert.

![](_page_49_Picture_1.jpeg)

|                        | Handballverband Westfalen e.V.<br>Martin-Schmeißer-Weg 16<br>44227 Dortmund |                             |                    | 💄 Kuropka, B            | ernd Rolle:         | GS-Admin        | ~ <u>0</u>                       |
|------------------------|-----------------------------------------------------------------------------|-----------------------------|--------------------|-------------------------|---------------------|-----------------|----------------------------------|
| A Personen Vereine     | Funktionen Fakturierung Lizenzen Termine                                    | Seminare Kader Ner          | wsletter System    | Bescheide Geb           | ühren               |                 |                                  |
| Seminare Seminarleiter | Referenten Seminarorte Vorträge Seminararten Zu                             | lassung Seminarinfo Archiv  | ieren Noten Verein | sfreigabe               |                     |                 |                                  |
| Seminar-Nr.:           | *                                                                           | Seminar Beginn:             |                    | bis 🔳                   |                     |                 | i                                |
| Beschreibung/Titel:    |                                                                             | Seminar Ende:               |                    | bis 🔳                   |                     |                 |                                  |
| Archiv:                | Aktuelle Seminare                                                           | Teilnehmer:                 | Nachname, Vorna    | me                      |                     |                 |                                  |
| Seminarort:            | Keine Auswahl                                                               | Verein:                     |                    |                         |                     |                 |                                  |
|                        | Online Anmeldungen                                                          | Handballkreis:              | Keine Auswahl      |                         | ,                   | ~               |                                  |
|                        | 🗌 freie Plätze                                                              | Seminarleiter:              | Keine Auswahl      |                         |                     | ~               |                                  |
| Status:                | Keine Auswahl                                                               | Sortierung:                 | Seminar Nummer     |                         | ł                   | ✓ □ Absteigend  |                                  |
| Q<br>25 🕨              | + / × 12 0                                                                  |                             |                    |                         |                     |                 |                                  |
| Seminarnr.             | Beschreibung/Titel                                                          |                             | Anm/maxTn          | Beginn                  | Ende                | Meldeschl.      | Status                           |
| 001/20 11/1            | Schiedsrichter-Anwärterlehrgang 2020 im Kreis Hagen/Enner                   | oe-Ruhr - Kreis 11 in Hagen | 15/20              | 14.02.2020 18:00<br>Uhr | 05.03.2020 2<br>Uhr | 0:00 05.02.2020 | ausgeschrieben<br>(Meldeschluss) |

Hat man sich ein Seminar ausgewählt, so kann man mit einem Klick auf den blau markierten Button, einen Direktlink erzeugen.

![](_page_50_Picture_1.jpeg)

 $\times$ 

Seminar Direktlink

Link kopieren: https://testhw.it4sport.de/index.php? phoenix=phoenixbase.seminar.pages.SeminarSinglePage&uID=737EAC72-4F22-4260-A25E-6DB49F95CC08

Schließen

Diesen Link kann man nun auf einer Homepage einbauen oder ihn einem ausgewählten Personenkreis zusenden.

![](_page_51_Picture_1.jpeg)

| Handballve<br>Martin-Sch<br>44227 Dort                                                                                       | erband Westfalen e.V.<br>meißer-Weg 16<br>tmund |                          |                         | <b>1</b> Ki             | uropka, Bernd Rolle:      | SeminarBezirksAdmin                           | ~ 0                                |
|----------------------------------------------------------------------------------------------------|-------------------------------------------------|--------------------------|-------------------------|-------------------------|---------------------------|-----------------------------------------------|------------------------------------|
| A Seminare                                                                                                    |                                                 |                          |                         |                         |                           |                                               |                                    |
| Seminare                                                                                                    |                                                 |                          |                         |                         |                           |                                               |                                    |
| Seminarverwaltung: K07-2021-CL •                                                                                             | 12.03.2021 18:00 - 23.05.                       | 2021 18:00               |                         |                         |                           |                                               | н                                  |
| Stammdaten Anmeldungen Kommunikat<br>Anmeldungen (2) Warteliste/Abgesagt VB (0)<br>Achtung Sobald Sie einen Wert ändern wird | d dieser automatisch beim verlag                | 1) Teilg./Best Rechnu    | ngen<br>hert.           | năc                     | :h. Zahlung aktualisieren | Rechnungen erstellen<br>Summe SOLI<br>Summe 1 | L: 600,00 EUR<br>IST: 0,00 EUR     |
| Teilnehmer                                                                                                    | Gebühr                                          | näch. Zahlung            | fakturiert              | Rechnungs-Nr.           | Status                    |                                               |                                    |
|                                                                                                    | € 300.00                                        | € 0.00                   | € 0.00                  | •                       | Überw. ni                 | cht erlaubt                                   | 1                                  |
| K                                                                                                    | € 300.00                                        | € 0.00                   | € 0.00                  |                         | Überw. ni                 | cht erlaubt                                   | 1                                  |
| Phoenix II - Version 2.7                                                                                                    | Handba                                          | allverband Westfalen e.V | /.   Martin-Schmeißer-\ | Weg 16   44227 Dortmund |                           | Ph<br>Impressum                               | oenix II - Wiki<br>  Fehler melden |

Die Abrechnung eines Seminars kann über die Rollen Seminarleiter oder SeminarBezirksAdmin erfolgen. Dazu geht man auf "Anmeldungen / Rechnungen" und klickt dort auf "nächste Zahlung aktualisieren"!

![](_page_52_Picture_1.jpeg)

| Handballve<br>Martin-Sch<br>44227 Dor                        | erband Westfalen e.V.<br>meißer-Weg 16<br>tmund |                           |                          | 1 Kur                    | opka, Bernd <b>Rolle:</b> GS-, | Admin 🗸 📀                                     |
|--------------------------------------------------------------|-------------------------------------------------|---------------------------|--------------------------|--------------------------|--------------------------------|-----------------------------------------------|
| A Personen Vereine Funktionen                                | Fakturierung Lizenzen                           | Termine Seminar           | e Kader Newsl            | etter System Bescheide   | Gebühren                       |                                               |
| Seminare Seminarleiter Referenten Ser                        | ninarorte Vorträge Semin                        | ararten Zulassung S       | eminarinfo Archivier     | en Noten Vereinsfreigabe |                                |                                               |
| Seminarverwaltung: K06/E-SRA202                              | 0/16-1 • 04.10.2020 10:00                       | 0 - 04.10.2020 13:00      |                          |                          |                                | K                                             |
| Stammdaten Anmeldungen Kommunikat                            | ion Teilnehmer kopieren                         |                           |                          |                          |                                |                                               |
| Anmeldungen (26) Warteliste/Abgesagt VB (0                   | ) Abmeldungen (1) Online (                      | 25/0) Teilg./Best. Liz.   | erst. (26) Liz. verl. (0 | Rechnungen               |                                |                                               |
| Achtung Schald Sie einen Wert ändern wir                     | l dieser automatisch heim verl                  | assen des Feldes gesneich | hert                     | näch.                    | Zahlung aktualisieren Re       | chnungen erstellen                            |
| Actually sobold sic circle were and in mit                   | i deser adomadsen berni ven                     | ussen des reides gespeler |                          |                          |                                |                                               |
|                                                              |                                                 |                           |                          |                          |                                | Summe SOLL: 120,00 EUR<br>Summe IST: 0,00 EUR |
| Teilnehmer                                                   | Gebühr                                          | näch. Zahlung             | fakturiert               | Rechnungs-Nr.            | Status                         |                                               |
| AL Mahamid, Abdulrahman<br>TV Emsdetten 1898 e.V. <b>O</b>   | € 30.00                                         | € 30.00                   | € 0.00                   | -                        | Überw. nicht erl               | aubt                                          |
| Börger, Jule<br>SC 28 Nordwalde e.V. ④                       | € 30.00                                         | € 30.00                   | € 0.00                   | •                        |                                | -                                             |
| Brinker, Emily<br>VfL Eintracht Mettingen 1921 e.V. <b>3</b> | € 30.00                                         | € 30.00                   | € 0.00                   | -                        | Überw. nicht er                | aubt                                          |
| Brüning, Lilith<br>SC 28 Nordwalde e.V. O                    | € 30.00                                         | € 30.00                   | € 0.00                   | -                        |                                | 1                                             |

Danach wechselt die Gebühr in die Spalte "nächste Zahlung"! Mit einem Klick auf "Rechnungen erstellen" werden diese erstellt.

![](_page_53_Picture_1.jpeg)

| interest in the second second s | Handballverband Westfalen e.V.<br>Martin-Schmeißer-Weg 16<br>44227 Dortmund |                        |            | 1               | Kuropka, Bernd <b>Rolle:</b> | SeminarBezirksAdmin               | <b>~</b> ⊙             |
|----------------------------------------------------------------------------------------------------|-----------------------------------------------------------------------------|------------------------|------------|-----------------|------------------------------|-----------------------------------|------------------------|
| <b>Seminare</b>                                                                                                    |                                                                             |                        |            |                 |                              |                                   |                        |
| Seminare                                                                                                    |                                                                             |                        |            |                 |                              |                                   |                        |
| Seminarverwaltung: SR2                                                                                                    | 2020/K07/1 • 14.08.2020 18:00 - 29.08.                                      | 2020 18:00             |            |                 |                              |                                   | K                      |
| Stammdaten Anmeldungen Anmeldungen (20) Warteliste/Ab                                                                                                    | Kommunikation Teilnehmer kopieren                                           | /0) Teilg./Best. Rech  | inungen    |                 |                              |                                   |                        |
| Achtung Sobald Sie einen Wert                                                                                                    | t ändern wird dieser automatisch beim verlass                               | en des Feldes gespeich | nert.      |                 | näch. Zahlung aktualisieren  | Rechnungen erstellen              |                        |
|                                                                                                    |                                                                             |                        |            |                 |                              | Summe SOLL: 1.2<br>Summe IST: 1.2 | 35,00 EUR<br>35,00 EUR |
| Teilnehmer                                                                                                    | Gebühr                                                                      | näch. Zahlung          | fakturiert | Rechnungs-Nr.   | Status                       |                                   |                        |
|                                                                                                    | € 65.00                                                                     | € 0.00                 | € 65.00    | 760191 / 2020 💿 | OK (LSE - V                  | /erein)                           |                        |
|                                                                                                    | € 65.00                                                                     | € 0.00                 | € 65.00    | 760192 / 2020 3 | OK (LSE - V                  | /erein)                           | 3                      |
|                                                                                                    | € 65.00                                                                     | € 0.00                 | € 65.00    | 760192 / 2020 3 | OK (LSE - )                  | /erein)                           |                        |
|                                                                                                    |                                                                             |                        |            |                 |                              |                                   |                        |

Die Gebühr wechselt in die Spalte "fakturiert". Eine

Rechnungsnummer wird vergeben und der Status ändert sich auf "OK (LSE (Lastschrifteinzug)-Verein".

Die weitere Bearbeitung erfolgt nun durch die Rolle "Kassenwart"!

![](_page_54_Picture_1.jpeg)

In der Nachbearbeitung eines Seminars ist folgendes zu beachten:

- Wer dann den Haken in einem dieser Felder hat, bekommt eine Lizenz zugeteilt
- Nach dieser Bearbeitung ist die Seminarnummer der Geschäftsstelle zu melden, die die Lizenzen zeitnah zuweisen wird (Kontrolle wer Bestanden hat und eine Lizenz bekommen hat und wer nicht)

Diese Vorgänge können auch mehrfach getätigt werden!